# Fehlerbehebung bei ISE- und FirePOWER-Integration für Identity Services

## Inhalt

Einführung Voraussetzungen Anforderungen Verwendete Komponenten Konfigurieren Netzwerkdiagramm ISE **Active Directory** Netzwerkzugriffsgerät Zertifikate für pxGrid und MnT pxGrid-Service Autorisierungsrichtlinie FMC **Active Directory-Bereich** Zertifikate für Admin und pxGrid **ISE-Integration** Identitätsrichtlinie Zugriffskontrollrichtlinie Überprüfen Einrichtung von VPN-Sitzungen FMC empfängt Sitzungsdaten von MnT Unprivilegierter und privilegierter Netzwerkzugriff Zugriff auf FMC-Protokollierung Fehlerbehebung **FMC-Debugaer** SGT-Abfrage über pxGrid Sitzungsabfrage über REST-API zu MnT **ISE-Debugging** Bug Referenzen

## Einführung

Dieses Dokument beschreibt die Konfiguration und Fehlerbehebung von TrustSec-Richtlinien auf dem Cisco Next Generation Intrusion Prevention System (NGIPS) (NGIPS). NGIPS 6.0 unterstützt die Integration mit Identity Services Engine (ISE), sodass identitätsbasierte Richtlinien erstellt werden können.

## Voraussetzungen

### Anforderungen

Cisco empfiehlt, über Kenntnisse in folgenden Bereichen zu verfügen:

- VPN-Konfiguration der Cisco Adaptive Security Appliance (ASA)
- Konfiguration des Cisco AnyConnect Secure Mobility Client
- Grundkonfiguration des Cisco FirePower Management Center
- Cisco ISE-Konfiguration
- Cisco TrustSec-Lösungen

### Verwendete Komponenten

Die Informationen in diesem Dokument basieren auf den folgenden Software- und Hardwareversionen:

- Microsoft Windows 7
- Microsoft Windows 2012 Certificate Authority (CA)
- Cisco ASA Version 9.3
- Cisco ISE Software Version 1.4
- Cisco AnyConnect Secure Mobility Client Version 4.2
- Cisco FirePower Management Center (FMC) Version 6.0
- Cisco FirePOWER NGIPS 6.0

## Konfigurieren

FirePower Management Center (FMC) ist die Managementplattform für FirePower. Es gibt zwei Arten von Funktionen für die ISE-Integration:

- Problembehebung Ermöglicht FMC die Quarantäne des Angreifers über die ISE, die den Autorisierungsstatus auf dem Zugriffsgerät dynamisch ändert und einen begrenzten Netzwerkzugriff ermöglicht. Es gibt zwei Generationen dieser Lösung:
- 1. Legacy-Perl-Skript mit EPS-API-Aufruf (Endpoint Protection Service) für ISE.
- 2. Neueres Modul, das pxGrid-Protokoll-Aufruf für ISE (dieses Modul wird nur in Version 5.4 unterstützt nicht in 6.0, native Unterstützung in 6.1 geplant).
- Richtlinie Ermöglicht der FMC die Konfiguration von Richtlinien auf der Grundlage von TrustSec Security Group Tags (SGT).

Dieser Artikel konzentriert sich auf die zweite Funktionalität. Ein Beispiel zur Problembehebung finden Sie im Abschnitt zu Referenzen.

### Netzwerkdiagramm

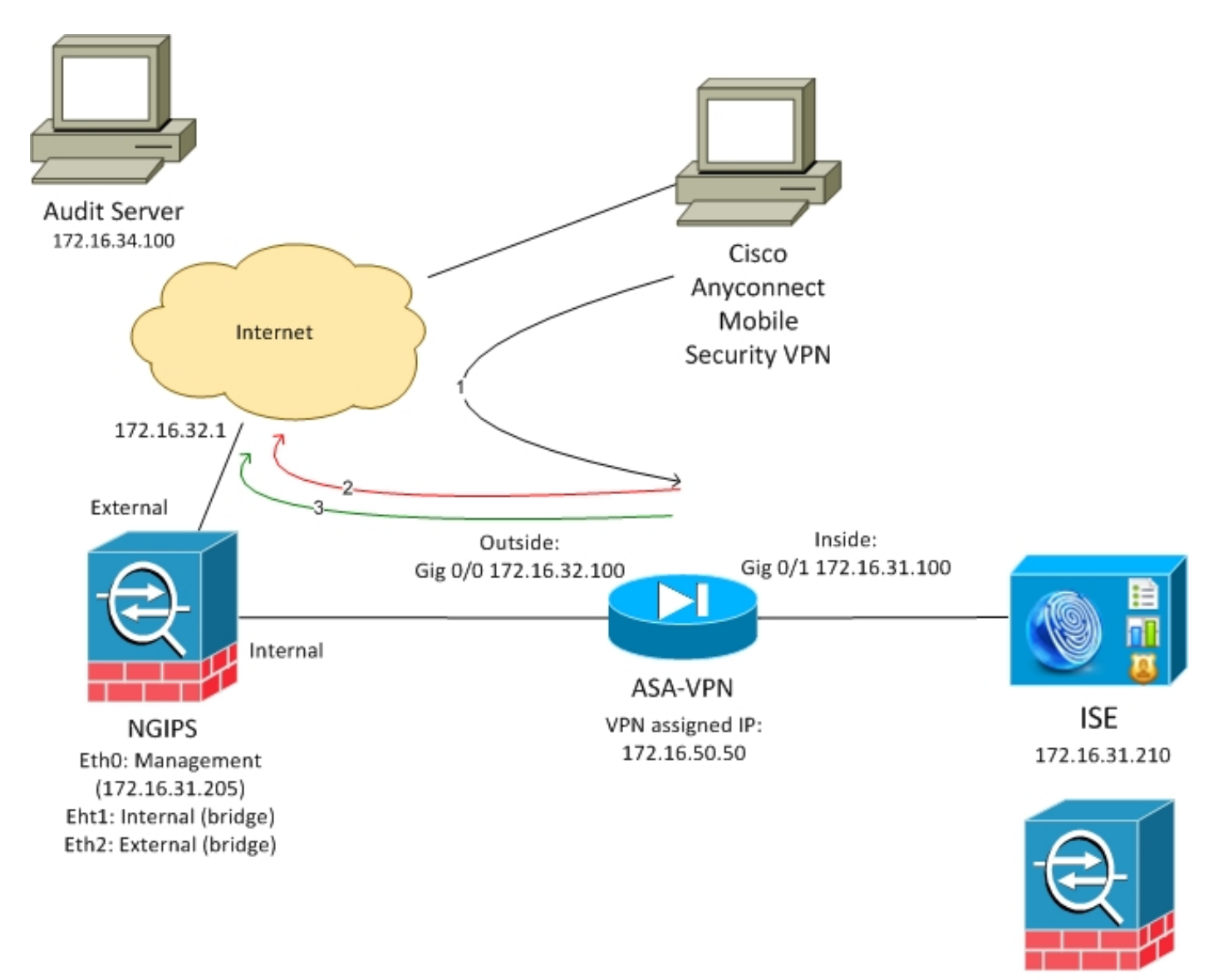

FMC 172.16.31.206

Das FMC wird mit einer Zugriffskontrollrichtlinie konfiguriert, die zwei Regeln enthält:

- Für HTTP-Datenverkehr mit benutzerdefinierter URL verweigern (Attach-URL)
- Zulassen von HTTP-Datenverkehr mit benutzerdefinierter URL (attack-url), jedoch nur, wenn der Benutzer dem Audit (9) SGT-Tag von der ISE zugewiesen wird

Die ISE beschließt, allen Active Directory-Benutzern, die der Administratorgruppe angehören, Audit-Tag zuzuweisen und verwendet das ASA-VPN-Gerät für den Netzwerkzugriff.

Der Benutzer greift über eine VPN-Verbindung auf das Netzwerk auf der ASA zu. Der Benutzer versucht dann, mithilfe von URL attack-url auf den überwachten Server zuzugreifen, schlägt aber fehl, weil er nicht der Audit SGT-Gruppe zugewiesen wurde. Sobald diese behoben ist, ist die Verbindung erfolgreich.

### ISE

### **Active Directory**

Die AD-Integration muss konfiguriert und die richtigen Gruppen abgerufen werden (für die Autorisierungsregel wird die Administratorgruppe verwendet):

| ▶ System       ▼ Identity Management       ▶ Network Resources       ▶ Device Portal Management       pxGrid Services       ▶ Feed Service       ▶ Identity Mapping         ▶ Identities       Groups       External Identity Sources       Identity Source Sequences       > Settings         External Identity Sources       Identity Source Sequences       > Settings         Connection       Authentication Domains       Groups       Attributes       Advanced Settings         Image: Configure Sequences       > Settings       Image: Configure Sequences       > Settings         Image: Configure Sequences       > Settings       Image: Configure Sequences       > Settings         Image: Configure Sequences       > Settings       Image: Configure Sequences       > Settings         Image: Configure Sequences       > Settings       Image: Configure Sequences       > Settings         Image: Configure Sequences       > Settings       Image: Configure Sequences       > Secure Sequences         Image: Configure Sequence       Image: Configure Sequences       > Secure Sequences       > Secure Sequences       > Secure Sequences         Image: Configure Sequence       Name       SID       Image: Configure Sequences       > Secure Sequences         Image: Configure Sequence       Name       SID       Image: Configure Sequences       > Secure S                                                                                                    | cisco Identity Services Engine Home           | Operations → Policy → Guest Access                                                                                                    |                                                                                                    |          |
|----------------------------------------------------------------------------------------------------|-----------------------------------------------|----------------------------------------------------------------------------------------------------|----------------------------------------------------------------------------------------------------|----------|
| Identities       Groups       External Identity Sources       Identity Sources       Attributes       Advanced Sett         Image: Setting setting sett | ► System 		 Identity Management 		 Network Re | sources Device Portal Management pxGrid                                                                                                    | d Services                                                                                                    |          |
| External Identity Sources       Connection       Authentication Domains       Groups       Attributes       Advanced Sett         Image: Single com/Settion Profile       Image: Single com/Settion Profile       Image: Single com/Setion Profile       Im                                                                                                    | Identities Groups External Identity Sources   | Identity Source Sequences Settings                                                                                                    |                                                                                                    |          |
|                                                                                                    | External Identity Sources                     | Connection Authentication I                                                                                                    | Domains Groups Attributes Advanced Settin                                                                                                    | tings    |
| Image: Sample com/Users/Domain Computers         S-1-5-21-914949383-2068843066-3727110587-51           example.com/Users/Domain Users         S-1-5-21-914949383-2068843066-3727110587-51                                                                                                    |                                               | Name         example.com/Builtin/Administrators         example.com/Builtin/Guests         example.com/Builtin/IIS_IUSRS         example.com/Builtin/Users         example.com/Users/Domain Computers         example.com/Users/Domain Users | <ul> <li>SID</li> <li>example.com/S-1-5-32-544</li> <li>example.com/S-1-5-32-546</li> <li>example.com/S-1-5-32-568</li> <li>example.com/S-1-5-32-545</li> <li>S-1-5-21-914949383-2068843066-3727110587-515</li> <li>S-1-5-21-914949383-2068843066-3727110587-513</li> </ul> | 15<br>13 |

#### Netzwerkzugriffsgerät

ASA wird als Netzwerkgerät hinzugefügt. Die benutzerdefinierte Gruppe ASA-VPN-Audit wird verwendet, wie in diesem Bild gezeigt:

| cisco Identity Services Engine | Home • Opera         | tions   Policy          | <ul> <li>Guest Access</li> </ul> | <ul> <li>Administration</li> </ul> | <ul> <li>Work Centers</li> </ul> |              |                                       |
|--------------------------------|----------------------|-------------------------|----------------------------------|------------------------------------|----------------------------------|--------------|---------------------------------------|
| System     Identity Management | Network Resources    | Device Portal Ma        | nagement pxGrid                  | Services Feed S                    | Service 🔹 Identity Mappin        | g            |                                       |
| Network Devices Network Device | Groups Network Dev   | vice Profiles Externa   | I RADIUS Servers                 | RADIUS Server Sec                  | quences NAC Managers             | External MDM | <ul> <li>Location Services</li> </ul> |
| 0                              |                      |                         |                                  |                                    |                                  |              |                                       |
| Network devices                | Network Devices List | > ASA<br>Ces            |                                  |                                    |                                  |              |                                       |
| Default Device                 |                      | * Nam                   | ο Δ5Δ                            |                                    |                                  |              |                                       |
|                                |                      | Descriptio              | n                                |                                    |                                  |              |                                       |
|                                |                      | Decempto                |                                  |                                    |                                  |              |                                       |
|                                | * IP Address         | : 172.16.31.100         | / 32                             |                                    |                                  |              |                                       |
|                                |                      |                         |                                  |                                    |                                  |              |                                       |
|                                |                      |                         | th oliver (                      |                                    |                                  |              |                                       |
|                                |                      | * Device Profil         | e asto CISCO V                   | ,                                  |                                  |              |                                       |
|                                |                      | Model Nam               | e                                | <u>·</u>                           |                                  |              |                                       |
|                                |                      | Software Versio         | n                                | r                                  |                                  |              |                                       |
|                                | * Network De         | vice Group              |                                  |                                    |                                  |              |                                       |
|                                | Location             | All Locations           | 📀 🛛 Set To Defa                  | ult                                |                                  |              |                                       |
|                                | Device Type          | ASA-VPN-Audit           | 📀 🛛 Set To Defa                  | ult                                |                                  |              |                                       |
|                                |                      |                         |                                  |                                    |                                  |              |                                       |
|                                | ✓ RADIUS             | Authentication Settings |                                  |                                    |                                  |              |                                       |
|                                |                      |                         |                                  |                                    |                                  |              |                                       |
|                                |                      | Enable Aut              | nentication Settings             |                                    |                                  |              |                                       |
|                                |                      |                         | Protocol                         | RADIUS                             |                                  |              |                                       |
|                                |                      |                         | * Shared Secret                  | •••••                              | Show                             |              |                                       |

#### Zertifikate für pxGrid und MnT

FMC nutzt beide Services auf der ISE:

- pxGrid für SGT und Profiling-Datenabfrage
- Überwachung und Reporting (MnT) für den Download von Massensitzungen

Die MnT-Verfügbarkeit ist sehr wichtig, da FMC auf diese Weise über die IP-Adresse der authentifizierten Sitzung informiert wird, auch über den Benutzernamen und das SGT-Tag. Auf dieser Grundlage können die richtigen Richtlinien angewendet werden. Bitte beachten Sie, dass NGIPS keine nativen SGT-Tags (Inline-Tagging) wie die ASA unterstützt. Im Gegensatz zur ASA unterstützt sie jedoch nur SGT-Namen statt Zahlen.

Aufgrund dieser Anforderungen müssen sowohl ISE als auch FMC einander vertrauen (Zertifikat). MnT verwendet nur serverseitiges Zertifikat, pxGrid verwendet sowohl das clientseitige als auch das serverseitige Zertifikat.

Microsoft CA wird zum Signieren aller Zertifikate verwendet.

Für MnT (Admin-Rolle) muss die ISE, wie in diesem Bild gezeigt, eine Zertifikatssignierungsanfrage (CSR) generieren:

| cisco Identity Services Engine      | Home  ◆ Operations  ◆ Policy  ◆ Guest Access  ▼Administration  ◆ Work Centers                                                                                                    |  |  |  |  |  |  |  |  |
|-------------------------------------|----------------------------------------------------------------------------------------------------|--|--|--|--|--|--|--|--|
| System Identity Management          | Network Resources     Device Portal Management     pxGrid Services     Feed Service     Identity Mapping                                                                                                    |  |  |  |  |  |  |  |  |
| Deployment Licensing Certifica      | ates ▶ Logging ▶ Maintenance Upgrade Backup & Restore ▶ Admin Access ▶ Settings                                                                                                    |  |  |  |  |  |  |  |  |
| G                                   |                                                                                                    |  |  |  |  |  |  |  |  |
| ▼ Certificate Management            | Certificate Signing Request                                                                                                    |  |  |  |  |  |  |  |  |
| Overview                            | Certificate types will require different extended key usages. The list below outlines which extended key usages are required for each certificate type:                                                                             |  |  |  |  |  |  |  |  |
| System Certificates                 | ISE Identity Certificates:                                                                                                    |  |  |  |  |  |  |  |  |
| Endpoint Certificates               | Admin - Server Authentication                                                                                                    |  |  |  |  |  |  |  |  |
| Trusted Certificates                | EAP Authentication - Server Authentication     Portal - Server Authentication                                                                                                    |  |  |  |  |  |  |  |  |
| OCSP Client Profile                 | pxGrid - Client and Server Authentication                                                                                                    |  |  |  |  |  |  |  |  |
| Certificate Signing Requests        | ISE Certificate Authority Certificates:                                                                                                    |  |  |  |  |  |  |  |  |
| Certificate Periodic Check Settings | <ul> <li>ISE Root CA - This is not a signing request, but an ability to generate a brand new Root CA certificate for the ISE CA functionality.</li> <li>ISE Intermediate CA - This is an Intermediate CA Signing Request</li> </ul> |  |  |  |  |  |  |  |  |
| Certificate Authority               | Renew ISE OCSP Responder Certificates - This is not a signing request, but an ability to renew the OCSP responder certificate that is signed by                                                                                     |  |  |  |  |  |  |  |  |
|                                     | the ISE Root CA/ISE Intermediate CA.                                                                                                    |  |  |  |  |  |  |  |  |
|                                     | Usage<br>Certificate(s) will be used for Admin                                                                                                    |  |  |  |  |  |  |  |  |
|                                     |                                                                                                    |  |  |  |  |  |  |  |  |
|                                     | Allow Wildcard                                                                                                    |  |  |  |  |  |  |  |  |
|                                     |                                                                                                    |  |  |  |  |  |  |  |  |
|                                     | Node(s)<br>Generate CSR's for these Nodes:                                                                                                    |  |  |  |  |  |  |  |  |
|                                     |                                                                                                    |  |  |  |  |  |  |  |  |
|                                     | Node CSR Friendly Name                                                                                                    |  |  |  |  |  |  |  |  |
|                                     |                                                                                                    |  |  |  |  |  |  |  |  |
|                                     |                                                                                                    |  |  |  |  |  |  |  |  |
|                                     | Subject                                                                                                    |  |  |  |  |  |  |  |  |
|                                     | Common Name (CN) \$FQDN\$                                                                                                    |  |  |  |  |  |  |  |  |

Nach der Signierung durch Microsoft CA muss der Import über die Option **Bind Certificate** erfolgen.

Ein ähnlicher Prozess muss für den pxGrid-Dienst befolgt werden. **Für die** Option **werden Zertifikate verwendet,** muss pxGrid ausgewählt sein.

Da es nicht zwei Zertifikate mit identischem Betreffnamen geben kann, kann für den OU- oder O-Abschnitt (z. B. pxGrid) ein anderer Wert hinzugefügt werden.

**Hinweis**: Stellen Sie sicher, dass für jeden vollqualifizierten Domänennamen (Fully Qualified Domain Name, FQDN) für ISE und FMC der richtige DNS-Datensatz auf dem DNS-Server konfiguriert wird.

Der einzige Unterschied zwischen dem Admin- und dem pxGrid-Zertifikat besteht im Signierungsprozess. Da pxGrid-Zertifikate über Extended Key Usage-Optionen für die benutzerdefinierte Client- und Serverauthentifizierung in Microsoft CA verfügen müssen, können folgende Aufgaben durchgeführt werden:

| <b>a</b> |                                             | Certificate Templates Console                                       |              |
|----------|---------------------------------------------|---------------------------------------------------------------------|--------------|
| ( )      | File Action View Help                       |                                                                     |              |
| C        | 🗢 🔿 🕅 💥 🗐 🔒 🛛 🗊                             |                                                                     | _            |
|          | 🖉 Certificate Templates (WIN-GIH Template 🛛 | ISE-pxgrid Properties ? 🗙                                           | nded Purpi 🔨 |
| 🔛 Das    | Adminis 🖉                                   |                                                                     |              |
| Loc      | Authent 🗐 🖉                                 | Subject Name Issuance Requirements                                  |              |
|          | 🖉 Basic EF                                  | General Compatibility Request Handling Cryptography Key Attestation |              |
| All S    | 🖉 CA Exch                                   | Superseded remplates Excisions Security Server                      | ate Key Arc  |
| 🖳 AD     | EP End                                      | To modify an extension, select it, and then click Edit.             |              |
|          | Code Si                                     |                                                                     |              |
|          | Comput                                      | Extensions included in this template:                               |              |
| AD 🖻     |                                             | Application Policies                                                |              |
| 😭 AD     | 2 Director                                  | Basic Constraints                                                   | ctory Servi  |
|          | 🖾 Domain                                    | Esturicate Template Information                                     | at Augth and |
|          | Domain                                      |                                                                     | nt Authent   |
| 🕒 File   | 🖾 EFS Reci                                  |                                                                     |              |
| IIS 🕲    |                                             |                                                                     | =            |
|          | I Enrollini<br>I Evchand                    |                                                                     |              |
|          | Exchang<br>Exchang                          | Edit                                                                |              |
|          | Rechange Rechange                           | Description of Application Delivion                                 |              |
|          |                                             | Description of Application Policies.                                |              |
|          |                                             | Secure Email                                                        |              |
|          | ISE-pyge                                    | Encrypting File System                                              | er Authent   |
|          | Rethero                                     | (energe-warderige-bio))                                             | nt Authent   |
|          | Rev Rec                                     | ▼                                                                   | Recovery A   |
|          | I OCSP R                                    |                                                                     | P Signing    |
|          | 💷 RAS and                                   |                                                                     | ht Authent   |
|          | 🗔 Root Ce                                   |                                                                     |              |
|          | 🗵 Router (                                  |                                                                     |              |
|          | 🚇 Smartca                                   |                                                                     |              |
|          | 💹 Smartca                                   | OK Cancel Apply Help                                                |              |

In diesem Bild wird gezeigt, wie der Microsoft-Webdienst zum Signieren von pxGrid CSR verwendet wird:

## Submit a Certificate Request or Renewal Request

To submit a saved request to the CA, paste a base-64-encoded

#### Saved Request:

|                     | A0Z4skS+gVGuqYC4ls1jHcXGJejph2h2nd | dn/ri2J 🛆         |
|---------------------|------------------------------------|-------------------|
| Base-64-encoded     | FibxEHkK1tAymQ9G6WXIELdA3XZzV6ilVr | nWFzLj3           |
| certificate request | /E2PTchIgFk5zeyXConTNW4QIE/Robkd7[ | DIxduVC           |
| (CMC or             | 6C6daW+GKhFTbQFjacvr15KlRWo4/XQZ50 | 5QZAzic 🔲         |
| PKCS #10 or         | pB+rRDT3dKQW                       | ~                 |
| PKCS #7):           | END CERTIFICATE REQUEST            | $\sim$            |
| -                   |                                    | $\langle \rangle$ |

#### Certificate Template:

ISE-pxgrid

#### Additional Attributes:

| Attributes: |   |         |
|-------------|---|---------|
|             | S | ubmit > |

Am Ende muss die ISE über Admin- und pxGrid-Zertifikate verfügen, die von der vertrauenswürdigen Zertifizierungsstelle (Microsoft) signiert sind, wie in diesem Bild gezeigt:

| cisco Identity Services Engine                                                                                                    | Home                           | Guest Access     Administration         | <ul> <li>Work Centers</li> </ul>                     |                    |                |  |  |  |
|----------------------------------------------------------------------------------------------------|--------------------------------|-----------------------------------------|------------------------------------------------------|--------------------|----------------|--|--|--|
| System      Hentity Management      Network Resources      Device Portal Management      pxGrid Services      Feed Service      Hentity Mapping |                                |                                         |                                                      |                    |                |  |  |  |
| Deployment Licensing Certificate                                                                                                    | es ▶Logging ▶Maintenance Upgra | ade Backup & Restore 🕨 Admin Ac         | cess Settings                                        |                    |                |  |  |  |
| 0                                                                                                    |                                |                                         |                                                      |                    |                |  |  |  |
| ▼ Certificate Management                                                                                                    | System Certificates 🔺 For disa | ster recovery it is recommended to expo | rt certificate and private key pairs of all sy       | stem certificates. |                |  |  |  |
| Overview                                                                                                    | / Edit Generate Self Signe     | d Certificate ] 🕂 Import ] 🕼 Exp        | port 🗙 Delete 🔎 View                                 |                    |                |  |  |  |
| System Certificates                                                                                                    | Friendly Name                  | Used By                                 | Portal group tag                                     | Issued To          | Issued By      |  |  |  |
| Endpoint Certificates                                                                                                    | ▼ lise20                       |                                         |                                                      |                    |                |  |  |  |
| Trusted Certificates                                                                                                    | Admin                          | Admin, Portal                           | Default Portal Certificate $\operatorname{Group}(i)$ | lise20.example.com | example-WIN-CA |  |  |  |
| OCSP Client Profile                                                                                                    | EAP                            | EAP Authentication                      |                                                      | lise20.example.com | example-WIN-CA |  |  |  |
| Certificate Signing Requests                                                                                                    | pxgrid                         | pxGrid                                  |                                                      | lise20.example.com | example-WIN-CA |  |  |  |
| Certificate Periodic Check Settings                                                                                                    |                                |                                         |                                                      |                    |                |  |  |  |

 $\sim$ 

#### pxGrid-Service

Mit den richtigen Zertifikaten muss die pxGrid-Rolle für einen bestimmten Knoten aktiviert werden, wie in diesem Bild gezeigt:

| diadia<br>cisco | Identi | ity Services I | Engine                           | Home 🔸       | Operations | ▶ Policy        | In Guest Ac | ccess    | ▼Administration  | • Work Ce    | nters           |
|-----------------|--------|----------------|----------------------------------|--------------|------------|-----------------|-------------|----------|------------------|--------------|-----------------|
| ▼ Syst          | tem    | Identity Mana  | agement 🕨 N                      | Network Resc | urces De   | evice Portal Ma | anagement   | pxGrid   | Services Feed S  | Service 🕨 la | dentity Mapping |
| Deplo           | yment  | Licensing      | <ul> <li>Certificates</li> </ul> | ▶ Logging    | Mainten    | nance Upgr      | ade Back    | up & Res | tore 🕨 Admin Acc | ess 🕨 Settir | ngs             |

| Deployment     | Deployment Nodes List > $lise20$ |                                       |
|----------------|----------------------------------|---------------------------------------|
| ↓              | Edit Node                        |                                       |
|                | General Settings                 | Profiling Configuration               |
| 🐝 PAN Failover |                                  |                                       |
|                | Hostname lise2                   | 20                                    |
|                | FQDN lise2                       | 20.example.com                        |
|                | IP Address 172.                  | .16.31.210                            |
|                | Node Type Iden                   | ntity Services Engine (ISE)           |
|                | Personas                         |                                       |
|                | ☑ Administration                 | Role STANDALONE Make Primary          |
|                | ☑ Monitoring                     | Role PRIMARY                          |
|                | ✓ Policy Service                 |                                       |
|                | ✓ Enable Session Ser             | vices                                 |
|                | Include Node                     | in Node Group v (i)                   |
|                | ✓ Enable Profiling Se            | rvice                                 |
|                | Enable SXP Service               | 9                                     |
|                |                                  | Use Interface GigabitEthernet 0 $(i)$ |
|                | □ Enable Device Adm              | in Service (i)                        |
|                | Enable Identity Maj              | pping (i)                             |
|                | <mark>▼ pxGrid</mark> ①          |                                       |

Die automatische Genehmigung muss aktiviert sein:

| cisco Identity Services Engine Home   Operations  Police                | cy • Guest Access • Admini      | Istration • Work Centers          |                 |      | 🧿 License Warning 🔥 🔍 🥹 🛔 🔅                                                     |
|-------------------------------------------------------------------------|---------------------------------|-----------------------------------|-----------------|------|---------------------------------------------------------------------------------|
| System      Identity Management      Network Resources      Device Port | al Management pxGrid Services   | Feed Service      Identity Mappin | ng              |      |                                                                                 |
| Clients Live Log                                                        |                                 |                                   |                 |      | ⊕ Enable Auto-Registration<br>Disable Auto-Registration<br>View By Capabilities |
| 🖋 Enable 🔗 Disable 🚱 Approve 😝 Group 👎 Decline 😵 Delete 👻               | 🛞 Refresh 🛛 Total Pending Appro | oval(0) 👻                         |                 |      | 1-4 of 4 Show 25 ▼ perpage Page 1 ‡                                             |
| Client Name Client Description                                          | Capabilities                    | Status                            | Client Group(s) | Log  |                                                                                 |
| ise-admin-lise20                                                        | Capabilities(4 Pub, 2 Sub)      | Online                            | Administrator   | View |                                                                                 |
| ▶ ise-mnt-lise20                                                        | Capabilities(2 Pub, 1 Sub)      | Online                            | Administrator   | View |                                                                                 |
| iseagent-firepower.example.co                                           | Capabilities(0 Pub, 3 Sub)      | Online                            | Session         | View |                                                                                 |
| Firesightisetest-firepower.exampl                                       | Capabilities(0 Pub, 0 Sub)      | Offline                           | Session         | View |                                                                                 |

#### Autorisierungsrichtlinie

Die Standardauthentifizierungsrichtlinie wird verwendet (AD-Suche wird durchgeführt, wenn kein lokaler Benutzer gefunden wird).

Die Autorisierungsrichtlinie wurde so konfiguriert, dass sie vollständigen Netzwerkzugriff bereitstellt (Berechtigung: PermitAccess) für Benutzer, die sich über ASA-VPN authentifizieren und zu Active Directory-Gruppenadministratoren gehören - für diese Benutzer werden SGT-Tag-Auditoren zurückgegeben:

| cisco                  | Identity                  | Services Engin                                    | e Hor                          | ne 🔸                    | Operations                                             | <ul> <li>Policy</li> </ul>                    | Guest Access                                          | <ul> <li>Administration</li> </ul> | <ul> <li>Work Centers</li> </ul> |                           |
|------------------------|---------------------------|---------------------------------------------------|--------------------------------|-------------------------|--------------------------------------------------------|-----------------------------------------------|-------------------------------------------------------|------------------------------------|----------------------------------|---------------------------|
| Auther                 | ntication                 | Authorization                                     | Profiling                      | Posture                 | Client Provi                                           | sioning 🕨                                     | Policy Elements                                       |                                    |                                  |                           |
| Autho                  | rizatio                   | n Policy                                          |                                |                         |                                                        |                                               |                                                       |                                    |                                  |                           |
| Define ti<br>For Polic | he Authori<br>sy Export ( | ization Policy by c<br><b>30 to Administratic</b> | onfiguring ru<br>in > System : | les based<br>> Backup & | on identity gro<br>& Restore > Po                      | oups and/or o<br>plicy Export P               | ther conditions. Drag a<br>age                        | and drop rules to chan             | ge the order.                    |                           |
| First M                | fatched                   | Rule Applies                                      | *                              |                         |                                                        |                                               |                                                       |                                    |                                  |                           |
| ► Exc                  | eptions                   | (0)                                               |                                |                         |                                                        |                                               |                                                       |                                    |                                  |                           |
| Star                   | ndard                     |                                                   |                                |                         |                                                        |                                               |                                                       |                                    |                                  |                           |
|                        | Status                    | Rule Name                                         |                                |                         | Condi                                                  | tions (identity                               | groups and other con                                  | ditions)                           |                                  | Permissions               |
|                        |                           | ASA VPN                                           |                                |                         | if <mark>(</mark> exam<br>/Admin<br>Types <del>/</del> | ole.com:Exter<br>iistrators ANE<br>ASA-VPN-Au | rnalGroups EQUALS e<br>) DEVICE:Device Type<br>udit ) | example.com/Builtin                | then                             | PermitAccess AND Auditors |
|                        |                           |                                                   |                                |                         |                                                        |                                               |                                                       |                                    |                                  |                           |

## FMC

#### Active Directory-Bereich

Für die ISE-Integration ist eine Bereichskonfiguration erforderlich (um Identitätsrichtlinien zu verwenden und die Gruppenmitgliedschaft für passiv authentifizierte Benutzer abzurufen). Der Bereich kann für Active Directory oder Lightweight Directory Access Protocol (LDAP) konfiguriert werden. In diesem Beispiel wird AD verwendet. Von **System > Integration > Bereich**:

## AD-Realm

Enter a description

| Directory Realm Configuration User Download |                            |                              |  |  |  |  |  |  |
|---------------------------------------------|----------------------------|------------------------------|--|--|--|--|--|--|
|                                             |                            |                              |  |  |  |  |  |  |
| AD Primary Domain *                         | example.com                | ex: domain.com               |  |  |  |  |  |  |
| Directory Username *                        | Administrator@example.com  | ex: user@domain              |  |  |  |  |  |  |
| Directory Password *                        | •••••                      |                              |  |  |  |  |  |  |
| Base DN *                                   | CN=users,DC=example,DC=com | ex: ou=user,dc=cisco,dc=com  |  |  |  |  |  |  |
| Group DN *                                  | DC=example,DC=com          | ex: ou=group,dc=cisco,dc=com |  |  |  |  |  |  |
| Group Attribute                             | Member                     |                              |  |  |  |  |  |  |
| User Session Timeout                        |                            |                              |  |  |  |  |  |  |
| Authenticated Users                         | 1440                       | minutes                      |  |  |  |  |  |  |
| Failed Authentication Users                 | 1440                       | minutes                      |  |  |  |  |  |  |
| Guest Users                                 | 1440                       | minutes                      |  |  |  |  |  |  |
| * Required Field                            |                            |                              |  |  |  |  |  |  |

Es werden folgende Standardverzeichniseinstellungen verwendet:

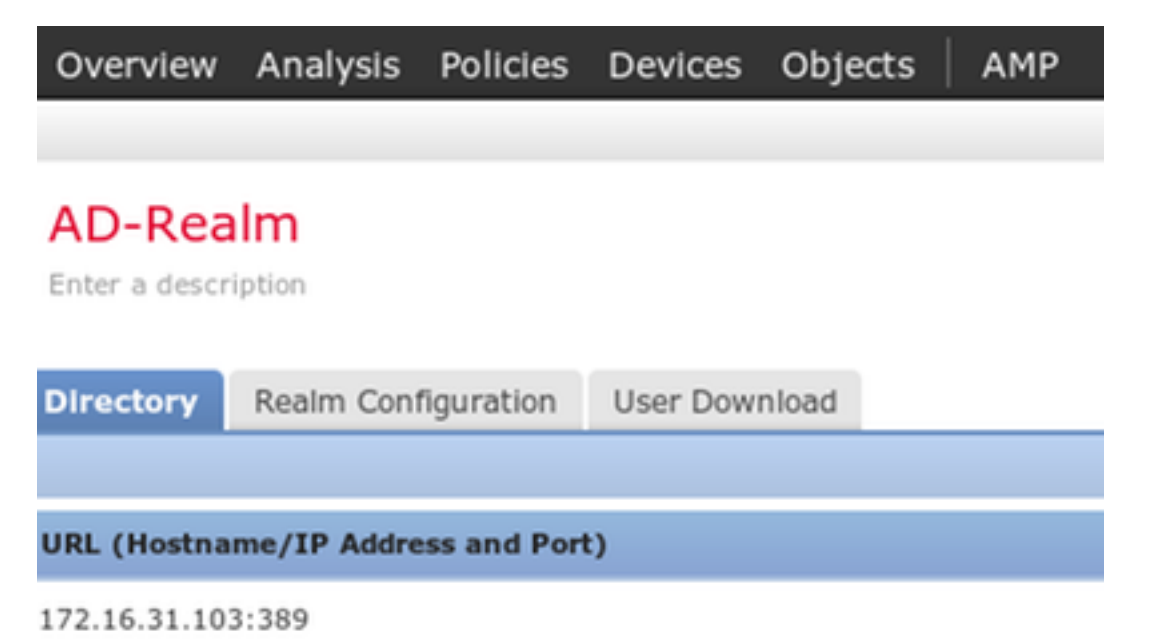

Einige AD-Gruppen werden abgerufen (als zusätzliche Bedingung in Zugriffskontrollregeln zu verwenden):

| Overview Analysis Policies Devices Obje                                                                                                    | ects AMP                                                                                                    |
|----------------------------------------------------------------------------------------------------|----------------------------------------------------------------------------------------------------|
| AD-Realm<br>Enter a description                                                                                                    |                                                                                                    |
| Directory Realm Configuration User Download                                                                                                    |                                                                                                    |
| Download users and groups<br>Begin automatic download at 12 V AM V America<br>Download Now                                                                                                    | a/New York Repeat Every 24 🕶 Hours                                                                                                    |
| Available Groups C                                                                                                    | Groups to Include (5)                                                                                                    |
| <ul> <li>Search by name</li> <li>Terminal Server License Servers</li> <li>Access Control Assistance Operators</li> <li>Cryptographic Operators</li> <li>Network Configuration Operators</li> </ul> | Administrators<br>Administrators<br>Solutions<br>Solutions<br>S |

#### Zertifikate für Admin und pxGrid

Internal CAs

Obwohl dies nicht erforderlich ist, empfiehlt es sich, CSR für den Administratorzugriff zu erstellen. Signieren Sie diese CSR-Anfrage mit vertrauenswürdigem AD, und importieren Sie das signierte Zertifikat zurück, wie in diesem Bild gezeigt:

| Overview Analysis Policies D        | evices Objects AMP         |                                        |                                  |                        |                         |                               |                               |       |         |             |         | Deploy      | <b>S</b> | <mark>/stem</mark> Help ▼ | admin 🔻     |
|-------------------------------------|----------------------------|----------------------------------------|----------------------------------|------------------------|-------------------------|-------------------------------|-------------------------------|-------|---------|-------------|---------|-------------|----------|---------------------------|-------------|
|                                     |                            |                                        |                                  |                        |                         |                               | Configuration                 | Users | Domains | Integration | Updates | Licenses 🔻  | Health 🔻 | Monitoring •              | Tools •     |
|                                     |                            |                                        |                                  |                        |                         |                               |                               |       |         |             |         | Generate Ne | w CSR    | Import HTTPS (            | Certificate |
| Information                         | Current UTTOC Cost         | 10                                     |                                  |                        |                         |                               |                               |       |         |             |         |             |          |                           |             |
| HTTPS Certificate                   | Current HTTPS Cert         | incate                                 |                                  |                        |                         |                               |                               |       |         |             |         |             |          |                           |             |
| External Database Access            | Subject                    | commonName<br>firepower.example.com    | countryName<br>PL                | localityName<br>Krakow | organizationName<br>TAC | organizationalUnitName<br>AAA | stateOrProvinceName<br>Krakow |       |         |             |         |             |          |                           |             |
| Database<br>Management Interfaces   | Issuer                     | commonName                             | domainComponent                  |                        |                         |                               |                               |       |         |             |         |             |          |                           |             |
| Process                             |                            | example-win-CA                         | example                          |                        |                         |                               |                               |       |         |             |         |             |          |                           |             |
| Remote Storage Device               | Validity                   | Not Before<br>Nov 29 12:23:55 2015 GMT | Not After<br>Nov 28 12:23:55 20: | L6 GMT                 |                         |                               |                               |       |         |             |         |             |          |                           |             |
| Change Reconciliation               | Version                    | 02                                     |                                  |                        |                         |                               |                               |       |         |             |         |             |          |                           |             |
| Access Control Preferences          | Serial Number              | 1700000008D385AAF7D2097                | 'EAE000000000008                 |                        |                         |                               |                               |       |         |             |         |             |          |                           |             |
| Access List                         | Signature Algorithm        | sha1WithRS&Encryption                  |                                  |                        |                         |                               |                               |       |         |             |         |             |          |                           |             |
| Audit Log                           | orginator o regoritaria    | Short in a manual point                |                                  |                        |                         |                               |                               |       |         |             |         |             |          |                           |             |
| Dashboard                           | HTTPS Client Certifi       | icate Settings                         |                                  |                        |                         |                               |                               |       |         |             |         |             |          |                           |             |
| DNS Cache                           |                            |                                        |                                  |                        |                         |                               |                               |       |         |             |         |             |          |                           |             |
| Email Notification                  | Enable Client Certificates |                                        |                                  |                        |                         |                               |                               |       |         |             |         |             |          |                           |             |
| Intrusion Policy Preferences        |                            | Save                                   |                                  |                        |                         |                               |                               |       |         |             |         |             |          |                           |             |
| Language                            |                            |                                        |                                  |                        |                         |                               |                               |       |         |             |         |             |          |                           |             |
| Login Banner                        |                            |                                        |                                  |                        |                         |                               |                               |       |         |             |         |             |          |                           |             |
| Network Analysis Policy Preferences |                            |                                        |                                  |                        |                         |                               |                               |       |         |             |         |             |          |                           |             |
| SNMP                                |                            |                                        |                                  |                        |                         |                               |                               |       |         |             |         |             |          |                           |             |
| STIG Compliance                     |                            |                                        |                                  |                        |                         |                               |                               |       |         |             |         |             |          |                           |             |
| Time                                |                            |                                        |                                  |                        |                         |                               |                               |       |         |             |         |             |          |                           |             |
| Time Synchronization                |                            |                                        |                                  |                        |                         |                               |                               |       |         |             |         |             |          |                           |             |
| Shell Timeout                       |                            |                                        |                                  |                        |                         |                               |                               |       |         |             |         |             |          |                           |             |
| Vulnerability Mapping               |                            |                                        |                                  |                        |                         |                               |                               |       |         |             |         |             |          |                           |             |
| VMware Tools                        |                            |                                        |                                  |                        |                         |                               |                               |       |         |             |         |             |          |                           |             |
|                                     |                            |                                        |                                  |                        |                         |                               |                               |       |         |             |         |             |          |                           |             |

Zertifizierungsstellenzertifikat muss einem vertrauenswürdigen Speicher hinzugefügt werden:

|                                                                                                    |                                                              | and Trusted Dishiss                                                                                                    |          |
|----------------------------------------------------------------------------------------------------|--------------------------------------------------------------|----------------------------------------------------------------------------------------------------|----------|
| Network                                                                                                    | Name                                                         | AMP for Network Status Value A frepower.example.com - Cannot connect to                                                                      |          |
| Port<br>Security Zones                                                                                                    | VeriSign Class 3 Public Primary Certification Authority - G5 | CN=VeriSign Class 3 Public Primary Certification Authority - GS, ORG=VeriSign, Inc., OU=(c) 2006 VeriSign, Inc For authorized use only c=03  | <b>~</b> |
| Application Filters                                                                                                    | VeriSign Class 4 Public Primary Certification Authority - G3 | CN=VeriSign Class 4 Public Primary Certification Authority - G3, ORG=VeriSign, Inc., OU=(c) 1999 VeriSign, Inc For authorized use only, C=US | / 8      |
| VLAN Tag                                                                                                    | VeriSign Universal Root Certification Authority              | CN=VeriSign Universal Root Certification Authority, ORG=VeriSign, Inc., OU=(c) 2008 VeriSign, Inc For authorized use only, C=US              | / 🗊      |
| Seolocation                                                                                                    | Visa eCommerce Root                                          | CN=VIsa eCommerce Root, ORG=VISA, OU=Visa International Service Association, C=US                                                            | / 8      |
| \$ Variable Set                                                                                                    | Visa Information Delivery Root CA                            | CNVisa Information Delivery Root CA, ORG-VISA, OUVisa International Service Association, CUS                                                 | / 🗊      |
| Network Lists and Feeds                                                                                                    | VRK Gov. Root CA                                             | CN=VRK Gov. Root CA, ORG=Vaestorekisterikeskus CA, OU=Varmennepalvelut, C=FI                                                                 | 0        |
| DNS Lists and Feeds                                                                                                    | Wells Fargo Root Certificate Authority                       | CN=Weils Farge Root Certificate Authority, ORG=Weils Fargo, OU=Weils Fargo Certification Authority, C=US                                     | / 8      |
| Sinkhole                                                                                                    | WellsSecure Public Root Certificate Authority                | CN=WellsSecure Public Root Certificate Authority, ORG=Wells Fargo WellsSecure, OU=Wells Fargo Bank NA, C=US                                  | 0        |
| File List                                                                                                    | Win2012                                                      | CN=example-WIN-CA                                                                                                    | 6        |
| Conner Suite List     Distinguished Name                                                                                                    | XRamp Global Certification Authority                         | CN=XRamp Global Certification Authority, ORG=XRamp Security Services Inc, OU=www.xrampsecurity.com, C=US                                     | / 0      |
| 🖽 Individual Objects<br>Constant of the second second secon |                                                              |                                                                                                    |          |

Der letzte Schritt besteht in der Generierung des pxGrid-Zertifikats, das vom FMC zur Autorisierung für den ISE pxGrid-Service verwendet wird. Zur Generierung von CSR CLI muss verwendet werden (oder ein anderes externes System mit openssl-Tool).

```
admin@firepower:~$ sudo su -
Password:
root@firepower:~#
root@firepower:~# openssl genrsa -des3 -out fire.key 4096
Generating RSA private key, 4096 bit long modulus
. . . . . . . . .
. . . . . . . . . . . . . .
e is 65537 (0x10001)
Enter pass phrase for fire.key:
Verifying - Enter pass phrase for fire.key:
root@firepower:~#
root@firepower:~# openssl req -new -key fire.key -out fire.csr
You are about to be asked to enter information that will be incorporated
into your certificate request.
What you are about to enter is what is called a Distinguished Name or a DN.
There are quite a few fields but you can leave some blank
For some fields there will be a default value,
If you enter '.', the field will be left blank.
____
Country Code []:PL
State or Province Name []:
Locality Name []:
Organization Name []:Cisco
Organizational Unit Name []:TAC
Common Name []:firepower.example.com
Email Address []:
root@firepower:~#
```

Nachdem fire.csr erstellt wurde, signieren Sie es mit Microsoft CA (pxGrid-Vorlage). Importieren Sie privaten Schlüssel (fire.key) und signiertes Zertifikat (fire.pem) in den internen

Zertifikatsspeicher von FMC. Verwenden Sie für private Schlüssel das Kennwort, das während der Generierung des Schlüssels eingerichtet wurde (openssl genrsa Befehl):

| Overview Analysis Po  | licie | s Devices Objects | АМР |                                                                                                    |        |
|-----------------------|-------|-------------------|-----|----------------------------------------------------------------------------------------------------|--------|
| Object Management Ir  | ntrus | ion Rules         |     |                                                                                                    |        |
|                       |       |                   |     |                                                                                                    |        |
| Network               | Â     | Name              |     | Value                                                                                                    |        |
| J <sup>e</sup> Port   | ш     | pxgrid            |     | CN=firepower.example.com, ORG=TAC, OU=pxgrid, C=PL                                                                                   |        |
| Application Filters   | ш     |                   |     |                                                                                                    |        |
| S VLAN Tag            | ш     |                   |     |                                                                                                    |        |
| URL                   | ш     |                   |     | Add Known Internal Certificate                                                                                                    | ? ×    |
| Geolocation           | ш     |                   |     | Name: pxgrid                                                                                                    |        |
| \$ Variable Set       | ш     |                   |     |                                                                                                    |        |
| Security Intelligence |       |                   |     | Certificate Data or, choose a file: Browse                                                                                           |        |
| DNS Lists and Feeds   | 15    |                   |     | AwICAgCAMA4GCCqGSIb3DQMEAgIAgDAHBgUrDgMCBzAKBggqhkiG9w0DBzANBgkq<br>hkiG9w0BAQUFAAQCAQEASQbDPQ4nTYpH5Cbwz1nusKooPlUeYfHAJZU7TrgWb1WV | Â      |
| URL Lists and Feeds   | ш     |                   |     | XeJET3TrUj3ao9mu+t9jn4yoLC/+qygMl8U2lzb2bhLaxu336/oXGLy/A8S39gnh                                                                     |        |
| Sinkhole              | ш     |                   |     | PZmDel5KfWLldWgyl4LgojlEtjiNgnd5XVHfkZdsgT1eV697dQLHRp+ff5BulYXu                                                                     |        |
| File List             | ш     |                   |     | T8A1m694XbOG4a2GYVf9Jfgfrm1ctTa7ed6yB4oFc9bM8Nb60pxc5H/7r0TjDyuB<br>OgnHOPnvdUIPd//En+dYWp3I/XoHMv4mR6br9fz6g==                      |        |
| 🔅 Cipher Suite List   | ш     |                   |     | END CERTIFICATE                                                                                                    | )      |
| Distinguished Name    | ш     |                   |     |                                                                                                    |        |
| Object Groups         | ш     |                   |     | key or, choose a file:                                                                                                    | •      |
| ⊿ <i>≫</i> PKI        | ш     |                   |     | tHX8NilQM+NBUAtcEIUbVb78tkKNuPy5UT5KSBQ4i6E97z53haL4ISyqJYyTiRQa<br>G5OqjWiMD085sUvCayzQh40QhpZf/cECggEAAUZ7CpeuUSdLIDSfKmlkTAbgbykN |        |
| Internal CAs          | ш     |                   |     | tGthr/T2p8/8++qF0F0mC+Gsq7PkaR1WLH/HFcFUMwP41Xd2WkiITNamVjopMZ80<br>0n//8oo/MNe460Kr1ZuToUWt9fD01JivzwTcTnIvZ5DSoXFmIwX2Tu6mSXWq6vcL |        |
| Trusted CAs           | ш     |                   |     | 7/Ep6UdGhkJTdyU0FsJHT5W3dmnFkWerBS5Cw+eWqCOQacObx0tB5OpwDzw5PQ/G                                                                     |        |
| External Certs        | ш     |                   |     | 5VwssCFK0O4DVJhidH6jRqA3VFgvWL/psTUbWknMF8drv8lx4SF1dU4qoA==                                                                         |        |
| Internal Certs        |       |                   |     | END RSA PRIVATE KEY                                                                                                    | $\sim$ |
| Trusted CA Groups     |       |                   |     | Engranted and the parameter in .                                                                                                    |        |
| Internal Cert Groups  |       |                   |     | Chicrypted, and the password is:                                                                                                    |        |
| External Cert Groups  |       |                   |     | Save                                                                                                    | Cancel |

#### **ISE-Integration**

Nachdem alle Zertifikate installiert wurden, konfigurieren Sie die ISE-Integration von **System > Integration**:

| Overview Analysis Policies     | Devices Objects A     | MP              |            |                            |
|--------------------------------|-----------------------|-----------------|------------|----------------------------|
|                                |                       |                 |            |                            |
| Cisco CSI Realms Ident         | ity Sources eStreamer | Host Input      | Client     | Smart Software Satellite   |
|                                |                       |                 |            |                            |
| Identity Courses               |                       |                 |            |                            |
| Identity Sources               |                       |                 |            | _                          |
| Service Type                   | None Identity Servic  | es Engine       | User Agent | t                          |
|                                |                       |                 |            |                            |
| Primary Host Name/IP Address * | lise20.example.com    |                 |            |                            |
| Secondary Host Name/IP Address |                       |                 |            |                            |
| pxGrid Server CA *             | Win2012               | ¥               | 0          |                            |
| MNT Server CA *                | Win2012               | ¥               | 0          |                            |
| MC Server Certificate *        | pxgrid                | Y               | •          |                            |
| ISE Network Filter             |                       |                 | ex. 10.8   | 9.31.0/24, 192.168.8.0/24, |
|                                |                       |                 | 1          |                            |
| * Required Field               | Status                | 5               |            |                            |
|                                |                       | ISE connection  | status:    |                            |
|                                | 4                     | Primary host: S | Success    |                            |
|                                |                       |                 |            |                            |
|                                |                       |                 | <b></b>    | OK I                       |
|                                |                       |                 |            |                            |

Verwenden Sie die importierte CA für die Validierung von pxGrid- und MnT-Dienstzertifikaten. Für die Management Console (MC) wird das interne Zertifikat verwendet, das für pxGrid generiert wurde.

#### Identitätsrichtlinie

Konfigurieren Sie die Identitätsrichtlinie, die den zuvor konfigurierten AD-Bereich für die passive Authentifizierung verwendet:

| Overvi             | Overview Analysis Policies Devices Objects AMP |                   |                       |               |                    |                  |           |           |            |          |              |                |  |
|--------------------|------------------------------------------------|-------------------|-----------------------|---------------|--------------------|------------------|-----------|-----------|------------|----------|--------------|----------------|--|
| Access             | Control + Identity                             | Network Discovery | Application Detectors | Correlation   | Actions 🔻          |                  |           |           |            |          |              |                |  |
| ISEP(<br>Enter a d | escription                                     |                   |                       |               |                    |                  |           |           |            |          |              |                |  |
| Rules              | Active Authentication                          |                   |                       |               |                    |                  |           |           |            |          |              |                |  |
|                    |                                                |                   |                       |               |                    |                  |           |           |            |          | Add Category | Add Rule       |  |
| #                  | Name                                           |                   | Source<br>Zones       | Dest<br>Zones | Source<br>Networks | Dest<br>Networks | VLAN Tags | Src Ports | Dest Ports | Realm    | Action       |                |  |
| Administ           | rator Rules                                    |                   |                       |               |                    |                  |           |           |            |          |              |                |  |
| This categ         | tory is empty                                  |                   |                       |               |                    |                  |           |           |            |          |              |                |  |
| Standard           | Rules                                          |                   |                       |               |                    |                  |           |           |            |          |              |                |  |
| 1                  | Rule-AD                                        |                   | any                   | any           | any                | any              | any       | any       | any        | AD-Realm | Passive A    | Authentication |  |
| Root Rule          | 15                                             |                   |                       |               |                    |                  |           |           |            |          |              |                |  |
| This categ         | ory is empty                                   |                   |                       |               |                    |                  |           |           |            |          |              |                |  |

#### Zugriffskontrollrichtlinie

Für dieses Beispiel wurde die benutzerdefinierte URL erstellt:

| Overview Analysis Policie | es Devices Objects AMP |            |
|---------------------------|------------------------|------------|
| Object Management Intru   | usion Rules            |            |
|                           |                        |            |
| Network                   | Name                   | Value      |
| Port                      | Name                   | Value      |
| Security Zones            | attack-url             | attack-url |
| Application Filters       |                        |            |
| 📎 VLAN Tag                | Edit URL Objects ? ×   |            |
| WRL                       | Nama                   |            |
| Seolocation               | attack-uri             |            |
| 💲 Variable Set            | Description:           |            |
| Security Intelligence     |                        |            |
| Network Lists and Feeds   |                        |            |
| DNS Lists and Feeds       | URL: attack-url        |            |
| URL Lists and Feeds       | Allow Overrides:       |            |
| Sinkhole                  | Save Garcel 1          |            |
| List                      |                        |            |

Die beiden Regeln in der benutzerdefinierten Zugriffskontrollrichtlinie:

| Overv           | iew Analysis Polici                                                                                      | es Devices Objec         | ts AMP              |                    |                  |           |                       |              |           |            |                           |                    | System Hel | p <b>v ad</b> | imin 🔻 |
|-----------------|----------------------------------------------------------------------------------------------------|--------------------------|---------------------|--------------------|------------------|-----------|-----------------------|--------------|-----------|------------|---------------------------|--------------------|------------|---------------|--------|
| Acces           | s Control + Access Cont                                                                                  | rol Network Discove      | ery Application Det | ectors Correlation | Actions 🔻        |           |                       |              |           |            |                           |                    |            |               |        |
| Cust<br>Enter a | CustomPolicy                                                                                             |                          |                     |                    |                  |           |                       |              |           |            |                           |                    |            |               |        |
| Rules           | Ittly Policy     SSL Policy: None       Ittly Policy     Security Intelligence       Market     Advanced |                          |                     |                    |                  |           |                       |              |           |            |                           |                    |            |               |        |
| 册 Filt          | ter by Device                                                                                            |                          |                     |                    |                  |           |                       |              |           | 0          | Add Category 📀 Add        | Rule Search Rules  |            |               | X      |
| #               | Name                                                                                                    | Source<br>Zones          | Dest<br>Zones       | Source<br>Networks | Dest<br>Networks | VLAN Tags | Users                 | Applications | Src Ports | Dest Ports | URLs                      | Action             | U 🛯        |               |        |
| 👻 Ma            | ndatory - CustomPolicy (1                                                                                |                          |                     |                    |                  |           |                       |              |           |            |                           |                    |            |               |        |
| 1               | PermitPrivileged-HTTP                                                                                    | any                      | any                 | any                | any              | any       | 🝰 AD-Realm/Administra | st 🛅 HTTP    | any       | any        | attack-url                | 🖋 Allow            | V 🗅 🛛      | 0             | 0      |
| 2               | DenyUnprivileged-HTTP                                                                                    | any                      | any                 | any                | any              | any       | any                   | П НТТР       | any       | any        | attack-url                | 💢 Block with reset | U 🗅 🖡      | 0             | J      |
| 🔻 De            | fault - CustomPolicy (-)                                                                                 |                          |                     |                    |                  |           |                       |              |           |            |                           |                    |            |               |        |
| There           | are no rules in this section.                                                                            | Add Rule or Add Category |                     |                    |                  |           |                       |              |           |            |                           |                    |            |               |        |
| Defau           | It Action                                                                                                |                          |                     |                    |                  |           |                       |              |           |            | Access Control: Trust All | Traffic            |            |               | × 🗌    |

PermitPrivileged-HTTP-Regel ermöglicht allen Benutzern der Gruppe AD-Administratoren, denen das SGT-Tag zugewiesen wurde. Auditoren führen HTTP-Angriffe auf alle Ziele aus.

DenyUnprivileged-HTTP verweigert diese Aktion allen anderen Benutzern.

Beachten Sie außerdem, dass zuvor erstellte Identitätsrichtlinien dieser Zugriffskontrollrichtlinie zugewiesen wurden.

Auf dieser Registerkarte können keine SGT-Tags angezeigt werden, diese sind jedoch beim Erstellen oder Bearbeiten einer bestimmten Regel sichtbar:

| Overview Analysis Polic                                | ties Devices Ob        |                 |                                      |                                        |                            |                                  |       |                           |                     |                      | admin 🔻    |
|--------------------------------------------------------|------------------------|-----------------|--------------------------------------|----------------------------------------|----------------------------|----------------------------------|-------|---------------------------|---------------------|----------------------|------------|
| Access Control > Access Con                            | trol Network Disc      | overy Applicati | ion Detectors Correlation Actions •  |                                        |                            |                                  |       |                           |                     |                      |            |
| CustomPolicy                                           |                        |                 |                                      |                                        |                            |                                  |       |                           |                     | Save (               | Cancel     |
| Identity Policy: ISEPolicy Rules Security Intelligence | SSL Policy: M          | Advanced        |                                      |                                        |                            |                                  |       |                           | Inheritance Setting | is   🖳 Policy Assign | nments (1) |
| B Filter by Device                                     |                        |                 | Editing Rule - PermitPrivileged-HTTP |                                        |                            |                                  | ? × . | Add Category 🕓 Add        | Rule Search Rules   |                      | ×          |
| # Name                                                 | Source<br>Zones        | Dest<br>Zones   | Name PermitPrivileged-HTTP           | Enabled                                | Move                       |                                  |       | URLs                      | Action              |                      |            |
| ➡ Mandatory - CustomPolicy (                           |                        |                 | Action 🖋 Allow                       | ✓ IPS: no policies Variables: n/a File | es: no inspection Logging: | connections: Event Viewer        |       |                           |                     |                      |            |
| 1 PermitPrivileged-HTTP                                |                        |                 | Zones Networks VLAN Tags Users       | Applications Ports URLs ISE A          | lttributes                 | Inspection Logging Comm          | ents  | attack-url                | Allow               | U 🗅 🖉 •              | 6          |
| 2 DenyUnprivileged-HTTP                                |                        |                 | Available ISE Session Attributes     | Available ISE Metadata 🗯               | s                          | Selected Source ISE Metadata (1) |       | attack-url                | X Block with rese   | 00000                | 68         |
| ➡ Default - CustomPolicy (-)                           |                        |                 | Search by name or value              | Search by name or value                |                            | Auditors                         | 6     |                           |                     |                      |            |
| There are no rules in this section.                    | Add Rule or Add Catego | vγ              | 🚅 Security Group Tag                 | 🚅 ANY                                  | Â                          |                                  | - 11  |                           |                     |                      |            |
| Default Action                                         |                        |                 | Sa Device type                       | Auditors                               |                            |                                  | - 11  | Access Control: Trust All | Traffic             |                      | <b>× 1</b> |
|                                                        |                        |                 | Decation IP                          | BYOD                                   |                            |                                  | - 11  |                           |                     |                      |            |
|                                                        |                        |                 |                                      | Contractors     Developers             | Add to Rule                |                                  | - 11  |                           |                     |                      |            |
|                                                        |                        |                 |                                      | Development Servers                    |                            |                                  | - 11  |                           |                     |                      |            |
|                                                        |                        |                 |                                      | Employees                              |                            |                                  | - 11  |                           |                     |                      |            |
|                                                        |                        |                 |                                      | - Guests                               |                            |                                  | - 11  |                           |                     |                      |            |
|                                                        |                        |                 |                                      | Potwork_Services                       |                            |                                  |       |                           |                     |                      |            |
|                                                        |                        |                 |                                      | PCI_Servers                            | <b>v</b>                   | Add a Location IP Address        | Add   |                           |                     |                      |            |
|                                                        |                        |                 |                                      |                                        |                            | 011                              |       |                           |                     |                      |            |

Stellen Sie sicher, dass die Richtlinie dem NGIPS zugewiesen und alle Änderungen bereitgestellt werden:

| Overview Analysis Policies      | Devices Objects   | АМР                   |             |           |                                                           |
|---------------------------------|-------------------|-----------------------|-------------|-----------|-----------------------------------------------------------|
| Access Control > Access Control | Network Discovery | Application Detectors | Correlation | Actions 🔻 |                                                           |
|                                 |                   |                       |             |           |                                                           |
|                                 |                   |                       |             |           |                                                           |
|                                 |                   |                       |             |           |                                                           |
| Access Control Policy           |                   |                       |             |           | Status                                                    |
| CustomPolicy                    |                   |                       |             |           | Targeting 1 devices<br>Up-to-date on all targeted devices |
|                                 |                   |                       |             |           |                                                           |

## Überprüfen

Nachdem alles korrekt konfiguriert wurde, sollte die ISE pxGrid-Client-Abonnement für einen Session-Service (Status Online) sehen.

| vices Engine        | Home • O                                                                                                    | perations Po                                                                                                    | licy I Gues                                                                                                    | Access - Ac                                                                                                    | Iministration                                                                                                    | Work Centers                                                                                                    |                                                                                                    |
|---------------------|----------------------------------------------------------------------------------------------------|----------------------------------------------------------------------------------------------------|----------------------------------------------------------------------------------------------------|----------------------------------------------------------------------------------------------------|----------------------------------------------------------------------------------------------------|----------------------------------------------------------------------------------------------------|----------------------------------------------------------------------------------------------------|
| ty Management 🔹 🕨   | Network Resour                                                                                                    | ces I Device Po                                                                                                    | rtal Managemen                                                                                                    | t pxGrid Servic                                                                                                    | es Feed S                                                                                                    | ervice 🔹 Identity Mappi                                                                                                    | ng                                                                                                    |
|                     |                                                                                                    |                                                                                                    |                                                                                                    |                                                                                                    |                                                                                                    |                                                                                                    |                                                                                                    |
|                     |                                                                                                    |                                                                                                    |                                                                                                    |                                                                                                    |                                                                                                    |                                                                                                    |                                                                                                    |
| Live Log            |                                                                                                    |                                                                                                    |                                                                                                    |                                                                                                    |                                                                                                    |                                                                                                    |                                                                                                    |
| le 🕜 Approve 🧉      | Group 🛛 👎 De                                                                                                    | line 🔞 Delete                                                                                                    | 🖌 🍕 Refresh                                                                                                    | Total Pending A                                                                                                    | pproval(0) 👻                                                                                                    |                                                                                                    |                                                                                                    |
|                     | Client Descrip                                                                                                    | tion                                                                                                    | Capabilities                                                                                                    |                                                                                                    | Status                                                                                                    |                                                                                                    | Client Group(s)                                                                                                    |
| e20                 |                                                                                                    |                                                                                                    | Capabilities                                                                                                    | (4 Pub, 2 Sub)                                                                                                    | Online                                                                                                    |                                                                                                    | Administrator                                                                                                    |
| D                   |                                                                                                    |                                                                                                    | Capabilities                                                                                                    | (2 Pub, 1 Sub)                                                                                                    | Online                                                                                                    |                                                                                                    | Administrator                                                                                                    |
| ower.example.co     |                                                                                                    |                                                                                                    | Capabilities                                                                                                    | (0 Pub, 3 Sub)                                                                                                    | Online                                                                                                    |                                                                                                    | Session                                                                                                    |
| st-firepower.exampl |                                                                                                    |                                                                                                    | Capabilities                                                                                                    | (0 Pub, 0 Sub)                                                                                                    | Offline                                                                                                    |                                                                                                    | Session                                                                                                    |
| ii<br>F             | vices Engine<br>ity Management<br>Live Log<br>ble  Approve<br>se20<br>co<br>power.example.co<br>st-firepower.exampl | vices Engine Home Op<br>ity Management Network Resourd<br>Live Log<br>ble Approve Group Dec<br>Client Descrip<br>se20<br>20<br>power.example.co<br>st-firepower.exampl | vices Engine Home > Operations > Po<br>ity Management > Network Resources > Device Po<br>Live Log<br>ble ⓒ Approve ⓒ Group ♥ Decline ⓒ Delete ♥<br>Client Description<br>se20<br>20<br>power.example.co<br>st-firepower.exampl | vices Engine Home > Operations > Policy → Guess<br>ity Management > Network Resources > Device Portal Management<br>Live Log<br>ble ⓒ Approve @ Group ♥ Decline ⓒ Delete ♥ 餐 Refresh<br>Client Description Capabilities<br>ee20 Capabilities<br>se20 Capabilities<br>se20 Capabilities<br>se30 Capabilities<br>se40 Capabilities | vices Engine       Home       Operations       Policy       Guest Access       Additional and the policy         ity Management       Network Resources       Device Portal Management       pxGrid Service         Live Log       Itive Log       Itive Log       Itive Log       Itive Log       Itive Log         Itive Log       Itive Log       Itive Log       Itive Log       Itive Log       Itive Log       Itive Log       Itive Log         Itive Log       Itive Log | vices Engine Home Operations Policy Guest Access Administration   ity Management Network Resources Device Portal Management pxGrid Services Feed Services   Live Log     ble Group Decline Device Portal Management Total Pending Approval(0) +   client Description Capabilities Status   client Description Capabilities(2 Pub, 1 Sub) Online   cover,example.co Capabilities(0 Pub, 3 Sub) Online   st-frepower,exampl Capabilities(0 Pub, 0 Sub) Offline | vices Engine Home Operations Policy Guest Access Administration Work Centers   Itive Log   Live Log   Client Description   Client Description   Capabilities(4 Pub, 2 Sub) Online online online |

Aus den Protokollen können Sie auch bestätigen, dass FMC den TrustSecMetaData-Dienst (SGT-Tags) abonniert hat - alle Tags erhalten und abbestellt hat.

| cisco Ide                  | ntity Services Engine                   | Home      | Operation:  | s Policy        | In Guest A | ccess  | <del>▼</del> Admin | istration | ♦ Wor   | k Cent |
|----------------------------|-----------------------------------------|-----------|-------------|-----------------|------------|--------|--------------------|-----------|---------|--------|
| <ul> <li>System</li> </ul> | <ul> <li>Identity Management</li> </ul> | Network F | Resources • | Device Portal M | lanagement | pxGrid | Services           | In Feed € | Service | ▶ lde  |

| Clients Live Log                  | iseagent-firepower.example.com-0739edea820cc77e04cc7c44200f661e |                     |                             |  |  |  |  |  |  |  |  |
|-----------------------------------|-----------------------------------------------------------------|---------------------|-----------------------------|--|--|--|--|--|--|--|--|
| S Clear Logs S Resync S Refresh   |                                                                 |                     |                             |  |  |  |  |  |  |  |  |
| Client Name                       | Capability Name                                                 | Event Type          | Timestamp                   |  |  |  |  |  |  |  |  |
| firesightisetest-firepower.exampl |                                                                 | Client offline      | 11:53:14 PM CET, Dec 1 2015 |  |  |  |  |  |  |  |  |
| firesightisetest-firepower.exampl | TrustSecMetaData-1.0                                            | Client unsubscribed | 11:53:14 PM CET, Dec 1 2015 |  |  |  |  |  |  |  |  |
| firesightisetest-firepower.exampl | SessionDirectory-1.0                                            | Client unsubscribed | 11:53:13 PM CET, Dec 1 2015 |  |  |  |  |  |  |  |  |
| firesightisetest-firepower.exampl | EndpointProfileMetaData-1.0                                     | Client unsubscribed | 11:53:13 PM CET, Dec 1 2015 |  |  |  |  |  |  |  |  |
| firesightisetest-firepower.exampl | SessionDirectory-1.0                                            | Client subscribed   | 11:53:13 PM CET, Dec 1 2015 |  |  |  |  |  |  |  |  |
| firesightisetest-firepower.exampl | TrustSecMetaData-1.0                                            | Client subscribed   | 11:53:13 PM CET, Dec 1 2015 |  |  |  |  |  |  |  |  |
| firesightisetest-firepower.exampl | EndpointProfileMetaData-1.0                                     | Client subscribed   | 11:53:12 PM CET, Dec 1 2015 |  |  |  |  |  |  |  |  |
| firesightisetest-firepower.exampl |                                                                 | Client online       | 11:53:12 PM CET, Dec 1 2015 |  |  |  |  |  |  |  |  |

#### Einrichtung von VPN-Sitzungen

Der erste Test wird für ein Szenario durchgeführt, in dem die Autorisierung für die ISE nicht das richtige SGT-Tag zurückgibt (NGIPS lässt keine Audit-Tests zu).

Sobald die VPN-Sitzung die UP AnyConnect-Benutzeroberfläche (UI) ist, können weitere Details bereitgestellt werden:

| Scisco AnyConnect Secure Mobility Client (                   | (beta)                                                                                                    |                                                                 |               |                                                       |                  |
|--------------------------------------------------------------|----------------------------------------------------------------------------------------------------|-----------------------------------------------------------------|---------------|-------------------------------------------------------|------------------|
| ululu AnyConnec                                              | t Secure Mobi                                                                                              | lity Client                                                     |               | 0                                                     |                  |
| Status Overview                                              | Virtual Private Network                                                                                    | k (VPN)                                                         |               |                                                       |                  |
| VPN >                                                        | Preferences Statistics Route                                                                               | e Details   Firewall   Mess                                     | age History   |                                                       |                  |
| Network                                                      | Connection Information                                                                                     |                                                                 | 🔇 Cisco AnyCo | nnect Secure Mobility Client                          |                  |
|                                                              | State:<br>Tunnel Mode (IPv4):<br>Tunnel Mode (IPv6):<br>Duration:<br>Address Information<br>Client (IPv4): | Connected<br>Tunnel All Traffic<br>Drop All Traffic<br>00:00:34 | 00:00:34      | VPN:<br>Connected to 172.16.32.100.<br>San Jose - SSL | Disconnect  IPv4 |
|                                                              | Client (IPv6):<br>Server:<br>Bytes                                                                         | Not Available<br>172.16.32.100                                  | Ľ             | Network:<br>Connected (192, 168, 10, 67)              |                  |
|                                                              | Sent:<br>Received:                                                                                         | 20791<br>20120                                                  | -             | wired                                                 | کې 🗕 📰           |
| Collect diagnostic information for all installed components. | Frames                                                                                                    |                                                                 | <b>‡</b> 🗊    |                                                       | altaba<br>cisco  |
| Diagnostics                                                  |                                                                                                    |                                                                 |               |                                                       |                  |

ASA kann bestätigen, dass die Sitzung eingerichtet wurde:

#### asav# show vpn-sessiondb anyconnect

Session Type: AnyConnect

```
        Username
        : Administrator
        Index
        : 1

        Assigned IP
        : 172.16.50.50
        Public IP
        : 192.168.10.67

Protocol : AnyConnect-Parent SSL-Tunnel DTLS-Tunnel
License
             : AnyConnect Essentials
Encryption : AnyConnect-Parent: (1)none SSL-Tunnel: (1)RC4 DTLS-Tunnel:
(1)AES128
Hashing : AnyConnect-Parent: (1)none SSL-Tunnel: (1)SHA1 DTLS-Tunnel:
(1)SHA1
Bytes Tx : 11428
                                         Bytes Rx
                                                       :
24604
Group Policy : POLICY Tunnel Group :
SSLVPN
Login Time : 12:22:59 UTC Wed Dec 2
2015
Duration :
0h:01m:49s
Inactivity :
0h:00m:00s
```

:

none

#### Audt Sess ID : ac101f6400001000565ee2a3

Beachten Sie, dass ASA kein SGT-Tag für diese Authentifizierung zurückgibt. ASA ist nicht für TrustSec konfiguriert, sodass Informationen sowieso übersprungen werden.

Die ISE meldet ebenfalls eine erfolgreiche Autorisierung (Protokoll um 23:36:19) - kein SGT-Tag wurde zurückgegeben:

| cisco Identity Se                | rvices Engine        | Home      | ▼Operations    | ▶ Policy                                         | ▶ Guest Access       | <ul> <li>Administration</li> </ul> | Work Cent        | ers                            |                |          |                          |
|----------------------------------|----------------------|-----------|----------------|--------------------------------------------------|----------------------|------------------------------------|------------------|--------------------------------|----------------|----------|--------------------------|
| RADIUS Livelog                   | TACACS Livelog       | Reports   | Troubleshoot   | Adaptive                                         | Network Control      |                                    |                  |                                |                |          |                          |
| Misconfigured Supplicants ①<br>O |                      |           |                | Misconfigured Network Devices ${}^{(i)}$ ${f 0}$ |                      |                                    | RADIUS           | Client Stopped Res<br><b>O</b> |                |          |                          |
| 💼 Show Live Ses                  | sions 🙀 Add or       | Remove Co | lumns 🔻 🛞 Refr | resh 🕐 Re                                        | set Repeat Counts    |                                    |                  |                                |                |          | Refresh                  |
| Time                             | ▼ Status<br>All ▼ De | t Repe    | at C           |                                                  | uthentication Policy | Auth                               | orization Policy | Authorization Profiles (       | Network Device | Server 0 | Event ()                 |
| 2015-12-01 23:3                  | 7:31 🕕               | ò         | 0 Adminis      | trator De                                        | efault >> Default >> | > Default Defa                     | ult >> ASA VPN   | PermitAccess,Auditors          |                | lise20   | Session State is Started |
| 2015-12-01 23:3                  | 7:26 🔽               | ò         | Adminis        | trator De                                        | efault >> Default >> | > Default Defa                     | ult >> ASA VPN   | PermitAccess,Auditors          | ASA            | lise20   | Authentication succeeded |
| 2015-12-01 23:3                  | 5:19 🗹               | Q         | Adminis        | trator De                                        | efault >> Default >> | > Default Defa                     | ult >> ASA VPN   | PermitAccess                   | ASA            | lise20   | Authentication succeeded |

#### FMC empfängt Sitzungsdaten von MnT

In dieser Phase meldet das FMC in /var/log/messages eine neue Sitzung (die als Teilnehmer für den pxGrid-Dienst empfangen wurde) für den Administratorbenutzernamen und führt eine AD-Suche für die Gruppenmitgliedschaft durch:

firepower SF-IMS[3554]: [17768] ADI:adi.LdapRealm [INFO] search
'(|(sAMAccountName=Administrator))' has the following DN:

'CN=Administrator,CN=Users,DC=example,DC=com'.

#### Unprivilegierter und privilegierter Netzwerkzugriff

Wenn der Benutzer zu diesem Zeitpunkt versucht, einen Webbrowser zu öffnen und auf einen überwachten Server zuzugreifen, wird die Verbindung beendet:

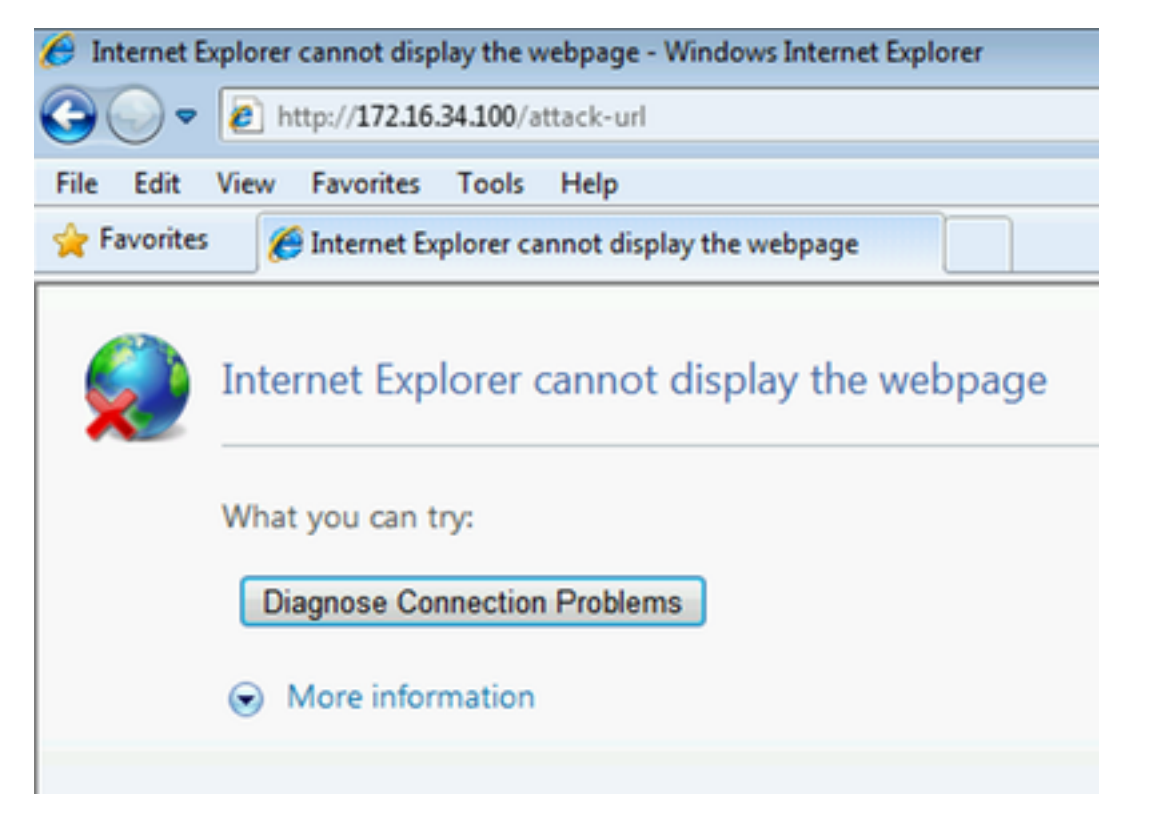

Dies kann durch die Paketerfassungen vom Client bestätigt werden (TCP RST-Senden gemäß FMC-Konfiguration):

| 🔼 Ci                                                                                                    | isco AnyConr                                                                                                    | ect VPN Virte                                                                                                    | ial Miniport A                                                                                                    | dapter for V                                                                          | Vindows x64                                                      | 4: \Device                                                  | \NPF_{BF9293D2-3A19-4BB9-86B6-5CFC21A64AA6} [Wireshark 1.8.4 (SVN Rev 46250 from /trunk-1.8)]                                                                                                    |
|----------------------------------------------------------------------------------------------------|----------------------------------------------------------------------------------------------------|----------------------------------------------------------------------------------------------------|----------------------------------------------------------------------------------------------------|---------------------------------------------------------------------------------------|------------------------------------------------------------------|-------------------------------------------------------------|----------------------------------------------------------------------------------------------------|
| <u>F</u> ile                                                                                                    | <u>E</u> dit <u>V</u> iew                                                                                                    | <u>G</u> o <u>C</u> aptu                                                                                                    | re <u>A</u> nalyze                                                                                                    | <u>S</u> tatistics                                                                    | Telephony                                                        | <u>T</u> ools                                               | Internals <u>H</u> elp                                                                                                    |
|                                                                                                    | 1 0 0                                                                                                    | <b>X</b>   E                                                                                                    | 🖥 🗶 🔁                                                                                                    |                                                                                       | 🗢 🔿                                                              | n 🗘                                                         | 보    🗐 🗐   오. Q. 🔍   🎬 🗹 🥵 🔆   💢                                                                                                    |
| Filter                                                                                                    | :                                                                                                    |                                                                                                    |                                                                                                    |                                                                                       |                                                                  |                                                             | Expression Clear Apply Save                                                                                                    |
| No.                                                                                                    | Source                                                                                                    |                                                                                                    | Destin                                                                                                    | ation                                                                                 |                                                                  | Protocol                                                    | Length Info                                                                                                    |
|                                                                                                    | 1 172.16                                                                                                    | .50.50                                                                                                    | 192.                                                                                                    | 168.10.1                                                                              | .51                                                              | тср                                                         | 66 59916 > http [SYN] Seq=0 Win=8192 Len=0 MSS=1346 WS=4 SACK_PERM=1                                                                                                    |
|                                                                                                    | 2 172.16                                                                                                    | .50.50                                                                                                    | 172.                                                                                                    | 16.34.10                                                                              | )0                                                               | тср                                                         | 66 59917 > http [SYN] Seq=0 Win=8192 Len=0 MSS=1346 WS=4 SACK_PERM=1                                                                                                    |
|                                                                                                    | 3 172.16                                                                                                    | .34.100                                                                                                    | 172.                                                                                                    | 16.50.50                                                                              | )                                                                | тср                                                         | 66 http > 59917 [SYN, ACK] seq=0 Ack=1 win=29200 Len=0 MSS=1346 SACK_PERM=1 WS=128                                                                                                    |
|                                                                                                    | 4 172.16                                                                                                    | .50.50                                                                                                    | 172.                                                                                                    | 16.34.10                                                                              | )0                                                               | тср                                                         | 54 59917 > http [ACK] Seq=1 Ack=1 Win=65952 Len=0                                                                                                    |
|                                                                                                    | 5 172.16                                                                                                    | .50.50                                                                                                    | 172.                                                                                                    | 16.34.10                                                                              | 00                                                               | HTTP                                                        | 588 GET /attack-url HTTP/1.1                                                                                                    |
|                                                                                                    | 6 172 16                                                                                                    | 24 100                                                                                                    | 170                                                                                                    | 1 C EO EC                                                                             | <b>`</b>                                                         |                                                             | and the second from the second of the second second                                                                                                    |
|                                                                                                    | 01/2.10                                                                                                    | . 54.100                                                                                                    | 172.                                                                                                    | 10.30.30                                                                              | ,                                                                | TCP                                                         | 54 http > 59917 [RST, ACK] Seq=1 Ack=535 Win=0 Len=0                                                                                                    |
| 🗄 Fr                                                                                                    | ame 5: 58                                                                                                    | 8 bytes                                                                                                    | on wire (                                                                                                    | 4704 bit                                                                              | s), 588                                                          | bytes                                                       | 54 http > 5991/ [RST, ACK] Seq=1 ACK=535 Win=0 Len=0<br>captured (4704 bits) on interface 0                                                                                                    |
| Fr     Et                                                                                                    | ame 5: 58                                                                                                    | 8 bytes<br>, Src: C                                                                                                    | on wire (<br>isco_3c:7                                                                                                    | 4704 bit<br>a:00 (00                                                                  | s), 588<br>):05:9a:                                              | bytes<br>Bc:7a:0                                            | 54 http > 5991/ [RST, ACK] Seq=1 ACK=535 Win=0 Len=0<br>captured (4704 bits) on interface 0<br>00), Dst: Cimsys_33:44:55 (00:11:22:33:44:55)                                                                                                    |
|                                                                                                    | ame 5: 58<br>hernet II                                                                                                    | 8 bytes<br>, src: C<br>otocol V                                                                                                    | on wire (<br>isco_3c:7<br>ersion 4,                                                                                                    | 4704 bit<br>a:00 (00<br>src: 17                                                       | s), 588<br>1:05:9a:<br>2.16.50                                   | bytes<br>3c:7a:0<br>.50 (17                                 | <pre>&gt;4 http &gt; Sy91/ [RST, ACK] Seq=1 ACK=SSS win=0 Len=0 captured (4704 bits) on interface 0 &gt;00), Dst: Cimsys_33:44:55 (00:11:22:33:44:55) '2:16.50.50), Dst: 172.16.34.100 (172.16.34.100)</pre>                                                                                                    |
|                                                                                                    | ame 5: 58<br>hernet II<br>nternet Pr<br>ansmissio                                                                                                    | 8 bytes<br>5, Src: C<br>otocol V<br>on Contro                                                                                                    | on wire (<br>isco_3c:7<br>ersion 4,<br>l Protoco                                                                                                    | 4704 bit<br>a:00 (00<br>src: 17<br>l, src P                                           | (5), 588<br>(105:9a)<br>(2.16.50<br>(0rt: 59)                    | bytes<br>3c:7a:0<br>.50 (17<br>917 (59                      | 34 http > 3991/ [RST, ACK] Seq=1 ACK=535 Win=0 Len=0         captured (4704 bits) on interface 0         00), Dst: Cimsys_33:44:55 (00:11:22:33:44:55)         ?2:16.50.50), Dst: 172.16.34.100 (172.16.34.100)         9917), Dst Port: http (80), Seq: 1, Ack: 1, Len: 534                                                                                                    |
| <ul> <li>➡ Fr</li> <li>➡ Et</li> <li>➡ In</li> <li>➡ Tr</li> <li>➡ Hy</li> </ul>                                                                                                    | ame 5: 58<br>hernet II<br>nternet Pr<br>ansmissio<br>pertext 1                                                                                             | 8 bytes<br>, Src: C<br>otocol V<br>on Contro<br>ransfer                                                                                                    | on wire (<br>isco_3c:7<br>ersion 4,<br>l Protoco<br>Protocol                                                                                                    | 4704 bit<br>a:00 (00<br>Src: 17<br>l, Src P                                           | s), 588<br>1:05:9a:<br>2.16.50<br>Port: 59                       | bytes<br>3c:7a:0<br>.50 (17<br>917 (59                      | 34 http > 3991/ [RST, ACK] Seq=1 ACK=535 Win=0 Len=0         captured (4704 bits) on interface 0         30), Dst: Cimsys_33:44:55 (00:11:22:33:44:55)         72.16.50.50), Dst: 172.16.34.100 (172.16.34.100)         39917), Dst Port: http (80), Seq: 1, Ack: 1, Len: 534                                                                                                    |
|                                                                                                    | ame 5: 58<br>hernet II<br>iternet Pr<br>ansmissic<br>pertext 1<br>GET /atta                                                                                | 8 bytes<br>5, Src: C<br>otocol V<br>on Contro<br>Transfer<br>ack-url H                                                                                                    | Dn wire (<br>isco_3c:7<br>ersion 4,<br>l Protoco<br>Protocol<br>FTP/1.1\r                                                                                                  | 4704 bit<br>a:00 (00<br>Src: 17<br>l, src P<br>\n                                     | s), 588<br>:05:9a:<br>2.16.50<br>ort: 59                         | bytes<br>3c:7a:0<br>.50 (17<br>917 (59                      | S4 http > S991/ [RST, ACK] Seq=1 ACK=S3S Win=0 Len=0<br>captured (4704 bits) on interface 0<br>30), Dst: Cimsys_33:44:55 (00:11:22:33:44:55)<br>32:16.50.50), Dst: 172:16.34.100 (172:16.34.100)<br>3917), Dst Port: http (80), Seq: 1, Ack: 1, Len: 534                                                                                                    |
|                                                                                                    | ame 5: 58<br>hernet II<br>iternet Pr<br>ansmissic<br>pertext 1<br>GET /atta<br>Accept: a                                                                   | 88 bytes<br>5, Src: C<br>50tocol V<br>50n Contro<br>7ransfer<br>6ck-url H<br>6pplicati                                                                                                    | n wire (<br>isco_3c:7<br>ersion 4,<br>Protoco<br>Protocol<br>TTP/1.1\r<br>pn/x-ms-a                                                                                        | 4704 bit<br>a:00 (00<br>Src: 17<br>l, Src P<br>\n<br>pplicati                         | s), 588<br>):05:9a:<br>2.16.50<br>Port: 59<br>on, ima            | bytes<br>3c:7a:0<br>.50 (17<br>917 (59<br>ge/jpeg           | <u>S4 http &gt; S991/ [RST, ACK] Seq=1 ACk=S3S Win=0 Len=0</u><br>captured (4704 bits) on interface 0<br>00), Dst: Cimsys_33:44:55 (00:11:22:33:44:55)<br>22:16.50.50), Dst: 172.16.34.100 (172.16.34.100)<br>3917), Dst Port: http (80), seq: 1, Ack: 1, Len: 534<br>9, application/xaml+xml, image/gif, image/pjpeg, application/x-ms-xbap, application/vnd.ms-                                                                                                |
|                                                                                                    | ame 5: 58<br>thernet II<br>ternet Pr<br>ansmissic<br>pertext 1<br>GET /atta<br>Accept: a<br>Accept-La                                                      | 88 bytes<br>5, Src: C<br>otocol V<br>on Contro<br>Transfer<br>ack-url H<br>application                                                                                                    | pn wire (<br>isco_3c:7<br>ersion 4,<br>l Protoco<br>protocol<br>TTP/1.1\r<br>pn/x-ms-a<br>pl-PL\r\n                                                                        | 4704 bit<br>a:00 (00<br>src: 17<br>l, src P<br>\n<br>pplicati                         | s), 588<br>9:05:9a:<br>2.16.50<br>Port: 59<br>on, imag           | bytes<br>3c:7a:0<br>.50 (17<br>917 (59<br>ge/jpeg           | <u>S4 http &gt; S991/ [RST, ACK] Seq=1 ACK=S3S Win=0 Len=0</u><br>captured (4704 bits) on interface 0<br>00) Dst: Cimsys_33:44:55 (00:11:22:33:44:55)<br>'2.16.50.50), Dst: 172.16.34.100 (172.16.34.100)<br>19917), Dst Port: http (80), Seq: 1, ACK: 1, Len: 534<br>g, application/xaml+xml, image/gif, image/pjpeg, application/x-ms-xbap, application/vnd.ms-                                                                                                |
| <pre>     Fr     Et     Fr     Fr</pre> | ame 5: 58<br>chernet II<br>nternet Pr<br>cansmissio<br>(pertext 1<br>GET /atta<br>Accept: a<br>Accept-La<br>User-Ager                                      | 8 bytes<br>5, Src: C<br>Totocol V<br>Transfer<br>Tack-url H<br>Applicati<br>Unguage:<br>T: Mozil                                                                                                    | 1/2.<br>on wire (<br>isco_3c:7<br>ersion 4,<br>l Protocol<br>Protocol<br>FTP/1.1\r<br>on/x-ms-a<br>ol-PL\r\n<br>la/4.0 (c                                                  | 4704 bit<br>a:00 (00<br>src: 17<br>l, src P<br>\n<br>pplicati                         | s), 588<br>2:05:9a:<br>2:16.50<br>Port: 59<br>on, ima<br>e; MSIE | bytes<br>3c:7a:0<br>.50 (17<br>917 (59<br>ge/jpeg<br>8.0; w | <u>S4 http &gt; S9917 [RST, ACK] Seq=1 ACK=S35 Win=0 Len=0</u><br>captured (4704 bits) on interface 0<br>D0) Dst: Cimsys_33:44:55 (00:11:22:33:44:55)<br>72:16.50.50), Dst: 172.16.34.100 (172.16.34.100)<br>D917), Dst Port: http (80), Seq: 1, Ack: 1, Len: 534<br>g, application/xaml+xml, image/gif, image/pjpeg, application/x-ms-xbap, application/vnd.ms-<br>vindows NT 6.1; WOW64; Trident/4.0; SLCC2; .NET CLR 2.0.50727; .NET CLR 3.5.30729; .NET CLF  |
| Fr<br>+ Et<br>+ In<br>+ Tr<br>- Hy<br>+                                                                                                    | ame 5: 58<br>hernet II<br>ternet Pr<br>ansmissio<br>pertext 1<br>GET /atta<br>Accept-La<br>User-Ager<br>Accept-Er                                          | 8 bytes<br>5, Src: C<br>otocol V<br>on Contro<br>Transfer<br>ack-url H<br>upplicati<br>unguage:<br>nt: Mozil<br>acoding:                                                                                                    | 1/2.<br>pn wire (<br>isco_3c:7<br>ersion 4,<br>l Protocol<br>protocol<br>TTP/1.1\r<br>pn/x-ms-a<br>pl-PL\r\n<br>la/4.0 (c<br>gzip, def                                     | 4704 bit<br>a:00 (00<br>src: 17<br>l, src P<br>\n<br>pplicati<br>ompatibl<br>late\r\r | s), 588<br>2:05:9a:<br>2:16.50<br>Port: 59<br>on, ima<br>e; MSIE | bytes<br>3c:7a:0<br>.50 (17<br>917 (59<br>ge/jpeg<br>8.0; w | <u>S4 http &gt; S991/ [RST, ACK] Seq=1 ACK=S35 Win=0 Len=0</u><br>captured (4704 bits) on interface 0<br>00), Dst: Cimsys_33:44:55 (00:11:22:33:44:55)<br>22:16.50.50), Dst: 172.16.34.100 (172.16.34.100)<br>9917), Dst Port: http (80), seq: 1, Ack: 1, Len: 534<br>g, application/xaml+xml, image/gif, image/pjpeg, application/x-ms-xbap, application/vnd.ms-<br>vindows NT 6.1; w0w64; Trident/4.0; SLCC2; .NET CLR 2.0.50727; .NET CLR 3.5.30729; .NET CLF |
| Fr<br>Et<br>In<br>Tr<br>Hy<br>W                                                                                                    | ame 5: 58<br>thernet II<br>tternet Pr<br>ansmissic<br>pertext I<br>GET /atta<br>Accept-La<br>User-Ager<br>Host: 172                                        | 8 bytes<br>5, Src: C<br>otocol V<br>on Contro<br>ransfer<br>ack-url H<br>applicati<br>inguage:<br>it: Mozil<br>acoding:<br>2.16.34.1                                                                                                    | 1/2.<br>on wire (<br>isco_3c:7<br>ersion 4,<br>l Protocol<br>protocol<br>TTP/1.1\r<br>pon/x-ms-a<br>ol-PL\r\n<br>la/4.0 (c<br>gzip, def<br>00\r\n                          | 4704 bit<br>a:00 (00<br>src: 17<br>l, src P<br>\n<br>pplicati<br>late\r\r             | s), 588<br>9:05:9a:<br>2.16.50<br>Port: 59<br>on, ima<br>e; MSIE | bytes<br>3c:7a:0<br>.50 (17<br>917 (59<br>ge/jpeg<br>8.0; W | <u>S4 http &gt; S991/ [RST, ACK] Seq=1 ACK=S35 Win=0 Len=0</u><br>captured (4704 bits) on interface 0<br>00), Dst: Cimsys_33:44:55 (00:11:22:33:44:55)<br>22:16.50.50), Dst: 172.16.34.100 (172.16.34.100)<br>0917), Dst Port: http (80), seq: 1, Ack: 1, Len: 534<br>g, application/xaml+xml, image/gif, image/pjpeg, application/x-ms-xbap, application/vnd.ms-<br>vindows NT 6.1; wow64; Trident/4.0; SLCC2; .NET CLR 2.0.50727; .NET CLR 3.5.30729; .NET CLF |
| <pre></pre>                                                                                                    | ame 5: 58<br>thernet II<br>ternet Pr<br>ansmissio<br>pertext 1<br>GET /atta<br>Accept: a<br>Accept-La<br>User-Ager<br>Accept-Er<br>Host: 172<br>Connectio  | <pre>by the second second seco</pre> | 1/2.<br>on wire (<br>isco_3c:7<br>ersion 4,<br>l Protocol<br>Protocol<br>Protocol<br>TTP/1.1\r<br>on/x-ms-a<br>ol-PL\r\n<br>la/4.0 (cc<br>gzip, def<br>O0\r\n<br>Alive\r\n | 4704 bit<br>a:00 (00<br>src: 17<br>l, src F<br>\n<br>pplicati<br>late\r\r             | s), 588<br>9:05:9a:<br>2.16.50<br>Port: 59<br>on, ima<br>e; MSIE | bytes<br>3c:7a:0<br>.50 (17<br>917 (59<br>ge/jpeg<br>8.0; w | <u>S4 http &gt; S9917 [RST, ACK] Seq=1 ACK=S3S Win=0 Len=0</u><br>captured (4704 bits) on interface 0<br>D0), Dst: Cimsys_33:44:55 (00:11:22:33:44:55)<br>22.16.50.50), Dst: 172.16.34.100 (172.16.34.100)<br>D917), Dst Port: http (80), Seq: 1, ACK: 1, Len: 534<br>g, application/xaml+xml, image/gif, image/pjpeg, application/x-ms-xbap, application/vnd.ms-<br>vindows NT 6.1; w0w64; Trident/4.0; SLCC2; .NET CLR 2.0.50727; .NET CLR 3.5.30729; .NET CLF |
| Fr<br>⊕ Et<br>⊕ In<br>⊕ Tr<br>Hy<br>⊕                                                                                                    | ame 5: 58<br>hernet II<br>ternet Pr<br>ansmissic<br>ypertext 1<br>GET /atta<br>Accept - La<br>User - Ager<br>Accept - Er<br>Host: 172<br>Connectic<br>\r\n | 8 bytes<br>5, Src: C<br>otocol v<br>on Contro<br>ransfer<br>tck-url H<br>upplicati<br>unguage:<br>nt: Mozil<br>coding:<br>2.16.34.1<br>on: Keep-                                                                                                    | 1/2.<br>on wire (<br>isco_3c:7<br>ersion 4,<br>l Protoco<br>Protocol<br>TTP/1.1\T<br>on/x-ms-a<br>ol-PL\T\n<br>la/4.0 (c<br>gzip, def<br>00\r\n<br>alive\r\n               | 4704 bit<br>a:00 (00<br>src: 17<br>l, src P<br>\n<br>pplicati<br>ompatibl<br>late\r\r | s), 588<br>205:9a:<br>22.16.50<br>Port: 59<br>on, ima<br>e; MSIE | bytes<br>3c:7a:0<br>.50 (17<br>917 (59<br>ge/jpeg<br>8.0; W | <u>S4 http &gt; S9917 [RST, ACK] Seq=1 ACK=S35 Win=0 Len=0</u><br>captured (4704 bits) on interface 0<br>00), Dst: Cimsys_33:44:55 (00:11:22:33:44:55)<br>22:16.50.50), Dst: 172.16.34.100 (172.16.34.100)<br>9917), Dst Port: http (80), seq: 1, Ack: 1, Len: 534<br>g, application/xaml+xml, image/gif, image/pjpeg, application/x-ms-xbap, application/vnd.ms-<br>vindows NT 6.1; wow64; Trident/4.0; SLCC2; .NET CLR 2.0.50727; .NET CLR 3.5.30729; .NET CLF |

Sobald die ISE für die Rückgabe konfiguriert ist, werden folgende Berichte über die Audit-Tag-ASA-Sitzung angezeigt:

| asav# show vpn-sessiondb anyconnect |                           |               |                          |  |  |  |  |  |  |  |  |
|-------------------------------------|---------------------------|---------------|--------------------------|--|--|--|--|--|--|--|--|
| Session Type: AnyConnect            |                           |               |                          |  |  |  |  |  |  |  |  |
| Username                            | : Administrator           | Index         | : 1                      |  |  |  |  |  |  |  |  |
| Assigned IP                         | : 172.16.50.50            | Public IP     | : 192.168.10.67          |  |  |  |  |  |  |  |  |
| Protocol                            | : AnyConnect-Parent SSL-  | Tunnel DTLS-T | unnel                    |  |  |  |  |  |  |  |  |
| License                             | : AnyConnect Essentials   |               |                          |  |  |  |  |  |  |  |  |
| Encryption                          | : AnyConnect-Parent: (1): | none SSL-Tun  | nel: (1)RC4 DTLS-Tunnel: |  |  |  |  |  |  |  |  |
| (1)AES128                           |                           |               |                          |  |  |  |  |  |  |  |  |

```
Hashing : AnyConnect-Parent: (1)none SSL-Tunnel: (1)SHA1 DTLS-Tunnel:
(1)SHA1
Bytes Tx : 11428
                            Bytes Rx :
24604
Group Policy : POLICY Tunnel Group :
SSLVPN
Login Time : 12:22:59 UTC Wed Dec 2
2015
Duration :
0h:01m:49s
Inactivity :
0h:00m:00s
               VLAN :
VLAN Mapping : N/A
none
```

Audt Sess ID : ac101f6400001000565ee2a3

#### Security Grp : 9

Die ISE meldet auch eine erfolgreiche Autorisierung (das Protokoll wird um 23:37:26 Uhr gesendet) - der SGT-Tag-Auditor wird zurückgegeben:

| cisco Identity Se             | ervices Engine       | Home      | ▼Operations    | Policy    | Guest Access                        | Administration | Work Cent        | ers                    |                                |          |                          |
|-------------------------------|----------------------|-----------|----------------|-----------|-------------------------------------|----------------|------------------|------------------------|--------------------------------|----------|--------------------------|
| RADIUS Livelog                | TACACS Livelog       | Reports   | Troubleshoot   | Adaptive  | Network Control                     |                |                  |                        |                                |          |                          |
| Misconfigured Supplicants (2) |                      |           |                |           | Misconfigured Network Devices $@$ 0 |                |                  | RADIUS<br><b>27</b>    | Client Stopped Res<br><b>O</b> |          |                          |
| 🗂 Show Live Se                | ssions 🙀 Add or      | Remove Co | lumns 👻 🛞 Refr | resh 💿 Re | eset Repeat Counts                  |                |                  |                        |                                |          | Refresh                  |
| Time                          | ▼ Status<br>All ▼ De | et Repe   | at C           |           | uthentication Policy                | Auth           | orization Policy | Authorization Profiles | Network Device                 | Server ① | Event ()                 |
| 2015-12-01 23:3               | 7:31 🍈               | 0         | 0 Adminis      | trator De | efault >> Default >>                | Default Defa   | ult >> ASA VPN   | PermitAccess,Auditors  |                                | lise20   | Session State is Started |
| 2015-12-01 23:3               | 7:26 🔽               | 0         | Adminis        | trator De | efault >> Default >>                | Default Defa   | ult >> ASA VPN   | PermitAccess,Auditors  | ASA                            | lise20   | Authentication succeeded |
| 2015-12-01 23:3               | 6:19 🔽               | ò         | Adminis        | trator De | efault >> Default >>                | Default Defa   | ult >> ASA VPN   | PermitAccess           | ASA                            | lise20   | Authentication succeeded |

Der Benutzer kann auf den genannten Service zugreifen:

| http://172.16.34.100/attack-url - Windows Internet Explorer |                 |           |              |  |  |  |  |  |  |
|-------------------------------------------------------------|-----------------|-----------|--------------|--|--|--|--|--|--|
| <b>@ •</b>                                                  | http://172.16.3 | 34.100/a  | ttack-url    |  |  |  |  |  |  |
| File Edit                                                   | View Favorites  | Tools     | Help         |  |  |  |  |  |  |
| 🚖 Favorites                                                 | 🏉 http://172.3  | 16.34.100 | 0/attack-url |  |  |  |  |  |  |
| succeeded                                                   |                 |           |              |  |  |  |  |  |  |

### Zugriff auf FMC-Protokollierung

Diese Aktivität kann im Connection Event-Bericht bestätigt werden:

| Overview Analysis Polic                                      | ies Devices (         | Objects   AMP         |                             |                           |                          |                           |                          |                            |                         |                        |                                   | Deploy A               | System Help 🔻        | admin 🔻    |
|--------------------------------------------------------------|-----------------------|-----------------------|-----------------------------|---------------------------|--------------------------|---------------------------|--------------------------|----------------------------|-------------------------|------------------------|-----------------------------------|------------------------|----------------------|------------|
| Context Explorer Connection                                  | ons ► Events          | Intrusions  File      | es ▼ Hosts ▼ Users ▼        | Vulnerabilities • 0       | Correlation   Cu         | ustom   Searc             | ch                       |                            |                         |                        |                                   |                        |                      |            |
|                                                              |                       |                       |                             |                           |                          |                           |                          |                            |                         | Bookmark Thi           | s Page Report De                  | signer Dashboard       | View Bookmarks       | Search 🔻   |
| <b>Connection Events</b>                                     | (switch workflow)     |                       |                             |                           |                          |                           |                          |                            |                         |                        |                                   |                        |                      |            |
|                                                              |                       |                       |                             |                           | Info                     |                           | ×                        |                            |                         |                        |                                   |                        |                      |            |
|                                                              |                       |                       |                             |                           | Deleted 9 0              | Connection(s)             |                          |                            |                         |                        |                                   |                        |                      |            |
| Connections with Application Details                         | > Table View of C     | Connection Events     |                             |                           |                          |                           |                          |                            |                         |                        |                                   | 2015-12-01 21:24       | :00 - 2015-12-01 2   | 3:46:59    |
|                                                              |                       |                       |                             |                           |                          |                           |                          |                            |                         |                        |                                   |                        | E                    | cpanding   |
| <ul> <li>Search Constraints (Edit Search)</li> </ul>         | save Search)          |                       |                             |                           |                          |                           |                          |                            |                         |                        |                                   |                        | Disable              | ea Columns |
| Jump to 🔻                                                    |                       |                       |                             |                           |                          |                           |                          |                            |                         |                        |                                   |                        |                      |            |
| → Last Packet ×                                              | Action ×              | Initiator IP ×        | Initiator User ×            | Responder ×<br>IP         | Ingress<br>Security Zone | × Application<br>Protocol | Access Control<br>Policy | × Access Control ×<br>Rule | Security ×<br>Group Tag | Ingress X<br>Interface | <u>NetBIOS</u> ×<br><u>Domain</u> | Initiator ×<br>Packets | Initiator ×<br>Bytes | Count      |
| J 2015-12-01 23:38:1                                         | 9 Allow               | i <u>172.16.50.50</u> | AD-Realm\administrator (LDA | P) 📑 <u>172.16.34.100</u> | Internal                 | HTTP                      | CustomPolicy             | PermitPrivileged-HTTP      | Auditors e              | eth1                   |                                   | 10                     | <u>1,680</u>         | 1          |
| ♣2015-12-01_23:38:0                                          | 5 <u>Allow</u>        | 172.16.50.50          | AD-Realm\administrator (LDA | P) 🐖 <u>172.16.34.100</u> | Internal                 | HTTP                      | CustomPolicy             | PermitPrivileged-HTTP      | <u>Auditors</u>         | eth1                   |                                   | <u>12</u>              | <u>1.512</u>         | 1          |
| J 2015-12-01 23:26:1                                         | <u>B</u> <u>Allow</u> | 172.16.50.50          | AD-Realm\administrator (LDA | P) 📑 <u>172.16.34.100</u> | Internal                 | HTTP                      | CustomPolicy             | PermitPrivileged-HTTP      | Auditors                | eth1                   |                                   | <u>8</u>               | <u>1,312</u>         | 1          |
| J <u>2015-12-01-23:25:1</u>                                  | 1 Allow               | i <u>172.16.50.50</u> | AD-Realm\administrator (LDA | P) 🛒 <u>172.16.34.100</u> | Internal                 | HTTP                      | CustomPolicy             | PermitPrivileged-HTTP      | Auditors                | eth1                   |                                   | 22                     | 3,752                | 1          |
| ¥ 🔲                                                          | Block with reset      | 172.16.50.50          | AD-Realm\administrator (LDA | P) 🖷 172.16.34.100        | Internal                 | HTTP                      | CustomPolicy             | DenyUnprivileged-HTTP      | 5                       | eth1                   |                                   | 25                     | 3,938                | 5          |
| $ \langle \langle Page \ 1 \ of \ 1 \rangle \rangle $ Displa | ying rows 1-5 of 5 r  | rows                  |                             |                           |                          |                           |                          |                            |                         |                        |                                   |                        |                      |            |
| View Delete                                                  |                       |                       |                             |                           |                          |                           |                          |                            |                         |                        |                                   |                        |                      |            |
| View All Delete All                                          |                       |                       |                             |                           |                          |                           |                          |                            |                         |                        |                                   |                        |                      |            |

Zuerst hatte der Benutzer kein SGT-Tag zugewiesen und hatte die DenyUnprivileged-HTTP-Regel erreicht. Nachdem der Prüfer-Tag der ISE-Regel zugewiesen (und von der FMC-Regel abgerufen) wurde, wird PermitPrivileged-HTTP verwendet, und der Zugriff ist zulässig.

Beachten Sie außerdem, dass mehrere Spalten entfernt wurden, um die Anzeige zu erhalten, da normalerweise die Zugriffskontrollregel und die Sicherheitsgruppen-Tag-Nummer als eine der letzten Spalten angezeigt werden (und eine horizontale Bildlaufleiste verwendet werden muss). Diese benutzerdefinierte Ansicht kann gespeichert und später wiederverwendet werden.

## Fehlerbehebung

## **FMC-Debugger**

So überprüfen Sie die Protokolle der adi-Komponente, die für Identitätsdienste zuständig ist: /var/log/messages file:

[23509] ADI\_ISE\_Test\_Help:ADI\_ISE\_Test\_Help [INFO] Parsing command line arguments... [23509] ADI\_ISE\_Test\_Help:adi.DirectoryTestHandler [INFO] test: ISE connection. [23509] ADI\_ISE\_Test\_Help:adi.ISEConnection [INFO] Preparing ISE Connection objects... [23509] ADI\_ISE\_Test\_Help:adi.ISEConnection [INFO] Preparing subscription objects... [23509] ADI\_ISE\_Test\_Help:adi.ISEConnection [INFO] subscribed successfully to EndpointProfileMetaDataCapability [23509] ADI\_ISE\_Test\_Help:adi.ISEConnection [INFO] registered callback for capability EndpointProfileMetaDataCapability [23509] ADI\_ISE\_Test\_Help:adi.ISEConnection [INFO] subscribed successfully to TrustSecMetaDataCapability [23509] ADI\_ISE\_Test\_Help:adi.ISEConnection [INFO] registered callback for capability TrustSecMetaDataCapability [23509] ADI\_ISE\_Test\_Help:adi.ISEConnection [INFO] subscribed successfully to SessionDirectoryCapability [23509] ADI\_ISE\_Test\_Help:adi.ISEConnection [INFO] registered callback for capability SessionDirectoryCapability [23509] ADI\_ISE\_Test\_Help:adi.ISEConnection [INFO] Connecting to ISE server... [23509] ADI\_ISE\_Test\_Help:adi.ISEConnection [INFO] Beginning to connect to ISE server... [23510] ADI\_ISE\_Test\_Help:adi.ISEConnection [INFO] Captured Jabberwerx log:2015-12-01T23:10:44 [ INFO]: \_reconnection\_thread started [23510] ADI\_ISE\_Test\_Help:adi.ISEConnection [INFO] Captured Jabberwerx log:2015-12-01T23:10:44 [ INFO]: pxgrid connection init done successfully [23510] ADI\_ISE\_Test\_Help:adi.ISEConnection [INFO] Captured Jabberwerx log:2015-12-01T23:10:44 [ INFO]: connecting to host lise20.example.com ...... [23511] ADI\_ISE\_Test\_Help:adi.ISEConnection [INFO] Captured Jabberwerx log:2015-12-01T23:10:44 [ INFO]: stream opened [23511] ADI\_ISE\_Test\_Help:adi.ISEConnection [INFO] Captured Jabberwerx log:2015-12-01T23:10:44 [ INFO]: EXTERNAL authentication complete [23511] ADI\_ISE\_Test\_Help:adi.ISEConnection [INFO] Captured Jabberwerx log:2015-12-01T23:10:44 [ INFO]: authenticated successfully (sasl mechanism: EXTERNAL) [23510] ADI\_ISE\_Test\_Help:adi.ISEConnection [INFO] Captured Jabberwerx log:2015-12-01T23:10:45 [ INFO]: successfully subscribed message repeated 2 times [23510] ADI\_ISE\_Test\_Help:adi.ISEConnection [INFO] Queried 1 bulk download hostnames:lise20.example.com:8910 [23509] ADI\_ISE\_Test\_Help:adi.ISEConnection [INFO] ...successfully connected to ISE server. [23509] ADI\_ISE\_Test\_Help:adi.ISEConnection [INFO] Starting bulk download [23514] ADI\_ISE\_Test\_Help:adi.ISEConnection [INFO] Captured Jabberwerx log:2015-12-01T23:10:45 [ INFO]: curl\_easy\_setopt() for CURLOPT\_URL: 'https://lise20.example.com:8910/pxgrid/mnt/sd/getSessionListByTime' [8893] ADI:ADI [INFO] : sub command emits: '\* Trying 172.16.31.210....' [8893] ADI:ADI [INFO] : sub command emits: '\* Connected to lise20.example.com (172.16.31.210) port 8910 (#0)' [8893] ADI: ADI [INFO] : sub command emits: '\* Cipher selection: ALL: ! EXPORT: ! EXPORT40: ! EXPORT56: ! aNULL: ! LOW: ! RC4:@STRENGTH ' [8893] ADI:ADI [INFO] : sub command emits: '\* SSL connection using TLSv1.2 / DHE-RSA-AES256-SHA256' [8893] ADI:ADI [INFO] : sub command emits: '\* Server certificate: ' [8893] ADI:ADI [INFO] : sub command emits: '\* ^I subject: CN=lise20.example.com' [8893] ADI:ADI [INFO] : sub command emits: '\* ^I start date: 2015-11-21 14:40:36 GMT' [8893] ADI:ADI [INFO] : sub command emits: '\* ^I expire date: 2017-11-20 14:40:36 GMT' [8893] ADI:ADI [INFO] : sub command emits: '\* ^I common name: lise20.example.com (matched)' [8893] ADI:ADI [INFO] : sub command emits: '\* ^I issuer: DC=com; DC=example; CN=example-WIN-CA ' [8893] ADI:ADI [INFO] : sub command emits: '\* ^I SSL certificate verify ok.' [8893] ADI: ADI [INFO] : sub command emits: '> POST /pxgrid/mnt/sd/getSessionListByTime HTTP/1.1<sup>^</sup>M'

[8893] ADI:ADI [INFO] : sub command emits: 'Host: lise20.example.com:8910^M' [8893] ADI:ADI [INFO] : sub command emits: 'Accept: \*/\*^M' [8893] ADI:ADI [INFO] : sub command emits: 'Content-Type: application/xml^M' [8893] ADI:ADI [INFO] : sub command emits: 'user: firesightisetest-firepower.example.com-0739edea820cc77e04cc7c44200f661e@xgrid.cisco.com^M' [8893] ADI: ADI [INFO] : sub command emits: 'Content-Length: 269^M' [8893] ADI: ADI [INFO] : sub command emits: '^M' [8893] ADI:ADI [INFO] : sub command emits: '\* upload completely sent off: 269 out of 269 bytes' [8893] ADI:ADI [INFO] : sub command emits: '< HTTP/1.1 200 OK^M' [8893] ADI:ADI [INFO] : sub command emits: '< Date: Tue, 01 Dec 2015 23:10:45 GMT^M' [8893] ADI:ADI [INFO] : sub command emits: < Content-Type: application/xml^M' [8893] ADI:ADI [INFO] : sub command emits: '< Content-Length: 1287^M' [8893] ADI:ADI [INFO] : sub command emits: '< Server: ^M' [8893] ADI:ADI [INFO] : sub command emits: '< ^M' [8893] ADI:ADI [INFO] : sub command emits: '\* Connection #0 to host lise20.example.com left intact' [23509] ADI\_ISE\_Test\_Help:adi.ISEConnection [INFO] bulk download processed 0 entries. [23509] ADI\_ISE\_Test\_Help:adi.ISEConnection [INFO] disconnecting pxgrid [23509] ADI\_ISE\_Test\_Help:adi.ISEConnection [INFO] Captured Jabberwerx log:2015-12-01T23:10:45 [ INFO]: Starting reconnection stop [23510] ADI\_ISE\_Test\_Help:adi.ISEConnection [INFO] Captured Jabberwerx log:2015-12-01T23:10:45 [ INFO]: \_reconnection\_thread exited [23511] ADI\_ISE\_Test\_Help:adi.ISEConnection [INFO] Captured Jabberwerx log:2015-12-01T23:10:45 [ INFO]: stream closed; err\_dom=(null) 2015-12-01T23:10:45 [ INFO]: clientDisconnectedCb -> destroying client object [23511] ADI\_ISE\_Test\_Help:adi.ISEConnection [INFO] Captured Jabberwerx log:2015-12-01T23:10:45 [ INFO]: pxgrid connection shutdown done successfully [23511] ADI\_ISE\_Test\_Help:adi.ISEConnection [INFO] Captured Jabberwerx log:2015-12-01T23:10:45 [ INFO]: Exiting from event base loop [23509] ADI\_ISE\_Test\_Help:adi.ISEConnection [INFO] Captured Jabberwerx log:2015-12-01T23:10:45 [ INFO]: successfully disconnected [23509] ADI\_ISE\_Test\_Help:adi.ISEConnection [INFO] Captured Jabberwerx log:2015-12-01T23:10:45 [ INFO]: connection disconnect done ..... [23509] ADI\_ISE\_Test\_Help:adi.ISEConnection [INFO] destroying pxgrid reconnection [23509] ADI\_ISE\_Test\_Help:adi.ISEConnection [INFO] destroying underlying pxgrid connection [23509] ADI\_ISE\_Test\_Help:adi.ISEConnection [INFO] destroying pxgrid config [23509] ADI\_ISE\_Test\_Help:adi.ISEConnection [INFO] ISE identity feed destructor called [23509] ADI\_ISE\_Test\_Help:ADI\_ISE\_Test\_Help [INFO] /usr/local/sf/bin/adi\_iseTestHelp cleanly exits. [23509] ADI\_ISE\_Test\_Help:adi.ISEConnection [INFO] Captured Jabberwerx log:2015-12-01T23:10:45 [ INFO]: pxgrid library has been uninitialized [8893] ADI:ADI [INFO] Parent done waiting, child completed with integer status 0 Um detailliertere Debuggen zu erhalten, ist es möglich, adi-Prozess (von root nach sudo) zu beenden und mit debug argument auszuführen: root@firepower:/var/log# ps ax | grep adi

24047 ? Sl 0:00 /usr/local/sf/bin/adi 24090 pts/0 S+ 0:00 grep adi root@firepower:/var/log# kill -9 24047 root@firepower:/var/log# /usr/local/sf/bin/adi --debug Dec 01 23:14:34 firepower SF-IMS[24106]: [24106] ADI:adi.Adi [DEBUG] adi.cpp:319:HandleLog(): ADI Created, awaiting config Dec 01 23:14:34 firepower SF-IMS[24106]: [24106] ADI:config [DEBUG] config.cpp:289:ProcessConfigGlobalSettings(): Parsing global settings <......a lot of detailed output with data.....> SGT-Abfrace über pyGrid

#### SGT-Abfrage über pxGrid

Der Vorgang wird ausgeführt, wenn auf die Test-Schaltfläche im Abschnitt ISE-Integration geklickt

wird oder wenn die SGT-Liste aktualisiert wird, während die Regel in der Zugriffskontrollrichtlinie hinzugefügt wird.

Dec 01 23:14:38 firepower SF-IMS[24106]: [24139] ADI:adi.ISEConnection [DEBUG] adi.cpp:319:HandleLog(): Querying Security Group metaData... Dec 01 23:14:38 firepower SF-IMS[24106]: [24139] ADI:adi.pxGridAdapter [DEBUG] adi.cpp:319:HandleLog(): pxgrid\_connection\_query(connection\*:0x10c7da0, capability: 0x1064510, request:<getSecurityGroupListRequest xmlns='http://www.cisco.com/pxgrid/identity'/>)... Dec 01 23:14:38 firepower SF-IMS[24106]: [24139] ADI:adi.pxGridAdapter [DEBUG] adi.cpp:319:HandleLog(): returns [OK returns [OK ] xmlns:ns2='http://www.cisco.com/pxgrid' xmlns:ns3='http://www.cisco.com/pxgrid/net' xmlns:ns4='http://www.cisco.com/pxgrid/admin' xmlns:ns5='http://www.cisco.com/pxgrid/identity' xmlns:ns6='http://www.cisco.com/pxgrid/eps' xmlns:ns7='http://www.cisco.com/pxgrid/netcap' xmlns:ns8='http://www.cisco.com/pxgrid/anc'><ns5:SecurityGroups><ns5:SecurityGroup><ns5:id>fc6f9 470-6d8f-11e5-978e-005056bf2f0a</ns5:id><ns5:name>Unknown</ns5:name><ns5:description>Unknown Security Group</ns5:description><ns5:tag>0</ns5:SecurityGroup><ns5:SecurityGroup><ns5:id>fc7c8c c0-6d8f-11e5-978e-005056bf2f0a</ns5:id><ns5:name>ANY</ns5:name><ns5:description>Any Security Group</ns5:description><ns5:tag>65535</ns5:tag></ns5:SecurityGroup><ns5:SecurityGroup><ns5:id>fc f95de0-6d8f-11e5-978e-005056bf2f0a</ns5:id><ns5:name>Auditors</ns5:name><ns5:description>Auditor Security Group</ns5:description><ns5:tag>9</ns5:SecurityGroup><ns5:SecurityGroup><ns5:id>fd14fc 30-6d8f-11e5-978e-005056bf2f0a</ns5:id><ns5:name>BYOD</ns5:name><ns5:description>BYOD Security Group</ns5:description><ns5:tag>15</ns5:tag></ns5:SecurityGroup><ns5:SecurityGroup><ns5:id>fd2fb 020-6d8f-11e5-978e-005056bf2f0a</ns5:id><ns5:name>Contractors</ns5:name><ns5:description>Contractor Security Group</ns5:description><ns5:taq>5</ns5:SecurityGroup><ns5:SecurityGroup><ns5:id>fd4e34 a0-6d8f-11e5-978e-005056bf2f0a</ns5:id><ns5:name>Developers</ns5:name><ns5:description>Developer Security Group</ns5:description><ns5:tag>8</ns5:SecurityGroup><ns5:SecurityGroup><ns5:id>fd6d2e 50-6d8f-11e5-978e-005056bf2f0a</ns5:id><ns5:name>Development\_Servers</ns5:name><ns5:description>Development Servers Security Group</ns5:description><ns5:tag>12</ns5:tag></ns5:SecurityGroup><ns5:SecurityGroup><ns5:id>fda10 f90-6d8f-11e5-978e-005056bf2f0a</ns5:id><ns5:name>Employees</ns5:name><ns5:description>Employee Security Group</ns5:description><ns5:taq>4</ns5:SecurityGroup><ns5:SecurityGroup><ns5:id>fdbcd4 f0-6d8f-11e5-978e-005056bf2f0a</ns5:id><ns5:name>Guests</ns5:name><ns5:description>Guest Security Group</ns5:description><ns5:tag>6</ns5:SecurityGroup><ns5:SecurityGroup><ns5:id>fdd9ab c0-6d8f-11e5-978e-005056bf2f0a</ns5:id><ns5:name>Network\_Services</ns5:name><ns5:description>Network Services Security Group</ns5:description><ns5:tag>3</ns5:SecurityGroup><ns5:SecurityGroup><ns5:id>fdf4d4 e0-6d8f-11e5-978e-005056bf2f0a</ns5:id><ns5:name>PCI\_Servers</ns5:name><ns5:description>PCI Servers Security Group</ns5:description><ns5:tag>14</ns5:tag></ns5:SecurityGroup><ns5:SecurityGroup><ns5:id>fella bb0-6d8f-11e5-978e-005056bf2f0a</ns5:id><ns5:name>Point\_of\_Sale\_Systems</ns5:name><ns5:description>Point\_of\_Sale\_Systems</ns5:name><ns5:description>Point\_of\_Sale\_Systems</ns5:name><ns5:name><ns5:name><ns Security Group</ns5:description><ns5:tag>10</ns5:tag></ns5:SecurityGroup><ns5:SecurityGroup><ns5:id>fe2d2 2f0-6d8f-11e5-978e-005056bf2f0a</ns5:id><ns5:name>Production\_Servers</ns5:name><ns5:description>Production Servers Security Group</ns5:description><ns5:tag>11</ns5:tag></ns5:SecurityGroup><ns5:SecurityGroup><ns5:id>fe487 320-6d8f-11e5-978e-005056bf2f0a</ns5:id><ns5:name>Production\_Users</ns5:name><ns5:description>Production\_User Security Group</ns5:description><ns5:tag>7</ns5:SecurityGroup><ns5:SecurityGroup><ns5:id>fe62d8 f0-6d8f-11e5-978e-005056bf2f0a</ns5:id><ns5:name>Quarantined\_Systems</ns5:name><ns5:description>Quarantine Security

```
Group</ns5:description><ns5:tag>255</ns5:tag></ns5:SecurityGroup><ns5:SecurityGroup><ns5:id>fe7d
3ec0-6d8f-11e5-978e-005056bf2f0a</ns5:id><ns5:name>Test_Servers</ns5:name><ns5:description>Test
Servers Security
```

Group</ns5:description><ns5:tag>13</ns5:tag></ns5:SecurityGroup><ns5:SecurityGroup><ns5:id>fe99c 770-6d8f-11e5-978e-

005056bf2f0a</ns5:id><ns5:name>TrustSec\_Devices</ns5:name><ns5:description>TrustSec Devices Security

Group</ns5:description><ns5:tag>2</ns5:SecurityGroup></ns5:SecurityGroups></ns5:getSecurityGroupListResponse>]

Für eine bessere Ansicht können XML-Inhalte aus diesem Protokoll in XML-Dateien kopiert und von einem Webbrowser geöffnet werden. Sie können bestätigen, dass sowohl ein bestimmtes SGT (Audit) als auch alle anderen auf der ISE definierten SGT empfangen werden:

) 🛞 file:///tmp/x.xml

### Sitzungsabfrage über REST-API zu MnT

Dies ist auch Teil des Test-Vorgangs (beachten Sie, dass der MnT-Hostname und der Port über pxGrid übergeben werden). Massensitzungsdownload wird verwendet:

Dec 01 23:14:39 firepower SF-IMS[24106]: [24143] ADI:adi.pxGridAdapter [DEBUG] adi.cpp:319:HandleLog(): returns [OK, p\_node\*:0x7f0ea6ffa8a8(<session xmlns='http://www.cisco.com/pxgrid/net'><gid</pre> xmlns='http://www.cisco.com/pxgrid'>ac101f6400007000565d597f</gid><lastUpdateTime</pre> xmlns='http://www.cisco.com/pxgrid'>2015-12-01T23:37:31.191+01:00</lastUpdateTime><extraAttributes xmlns='http://www.cisco.com/pxgrid'><attribute>UGVybWl0QWNjZXNzLEF1ZGl0b3Jz</attribute></extraAt tributes><state>Started</state><RADIUSAttrs><attrName>Acct-Session-Id</attrName><attrValue>91200007</attrValue></RADIUSAttrs><interface><ipIntfID><ipAddress xmlns='http://www.cisco.com/pxgrid'>172.16.50.50</ipAddress></ipIntfID><macAddress>08:00:27:23:E 6:F2</macAddress><deviceAttachPt><deviceMgmtIntfID><ipAddress xmlns='http://www.cisco.com/pxgrid'>172.16.31.100</ipAddress></deviceAgmtIntfID></deviceAttachPt</pre> ></interface><user><name</pre> xmlns='http://www.cisco.com/pxgrid'>Administrator</name><ADUserDNSDomain>example.com</ADUserDNSD omain><ADUserNetBIOSName>EXAMPLE</ADUserNetBIOSName></user><assessedPostureEvent/><endpointProfi le>Windows7-Workstation</endpointProfile><securityGroup>Auditors</securityGroup></session>)] Dec 01 23:14:39 firepower SF-IMS[24106]: [24143] ADI:adi.ISEConnection [DEBUG] adi.cpp:319:HandleLog(): bulk download invoking callback on entry# 1 Dec 01 23:14:39 firepower SF-IMS[24106]: [24143] ADI:adi.ISESessionEntry [DEBUG] adi.cpp:319:HandleLog(): parsing Session Entry with following text:<session xmlns='http://www.cisco.com/pxgrid/net'><gid</pre> xmlns='http://www.cisco.com/pxgrid'>ac101f6400007000565d597f</gid><lastUpdateTime</pre> xmlns='http://www.cisco.com/pxgrid'>2015-12-01T23:37:31.191+01:00</lastUpdateTime><extraAttributes xmlns='http://www.cisco.com/pxgrid'><attribute>UGVybWl0QWNjZXNzLEF1ZGl0b3Jz</attribute></extraAt tributes><state>Started</state><RADIUSAttrs><attrName>Acct-Session-Id</attrName><attrValue>91200007</attrValue></RADIUSAttrs><interface><ipIntfID><ipAddress xmlns='http://www.cisco.com/pxgrid'>172.16.50.50</ipAddress></ipIntfID><macAddress>08:00:27:23:E 6:F2</macAddress><deviceAttachPt><deviceMgmtIntfID><ipAddress xmlns='http://www.cisco.com/pxgrid'>172.16.31.100</ipAddress></deviceAgmtIntfID></deviceAttachPt</pre> ></interface><user><name</pre> xmlns='http://www.cisco.com/pxgrid'>Administrator</name><ADUserDNSDomain>example.com</ADUserDNSD omain><ADUserNetBIOSName>EXAMPLE</ADUserNetBIOSName></user><assessedPostureEvent/><endpointProfi

### le>Windows7-Workstation</endpointProfile><securityGroup>Auditors</securityGroup></session>

#### Analysiertes Ergebnis (1 aktive Sitzung erhalten):

Dec 01 23:14:39 firepower SF-IMS[24106]: [24142] ADI:adi.ISESessionEntry [DEBUG] adi.cpp:319:HandleLog(): Parsing incoming DOM resulted in following ISESessionEntry: {gid = ac101f6400007000565d597f, timestamp = 2015-12-01T23:37:31.191+01:00, state = Started, session\_id = 91200007, nas\_ip = 172.16.31.100, mac\_addr = 08:00:27:23:E6:F2, ip = 172.16.50.50, user\_name = Administrator, sgt = Auditors, domain = example.com, device\_name = Windows7-Workstation} In dieser Phase versucht NGIPS, diesen Benutzernamen (und die Domäne) mit dem Benutzernamen für das Realm-AD zu korrelieren:

Dec 01 23:14:39 firepower SF-IMS[24106]: [24142] ADI:adi.RealmContainer [DEBUG] adi.cpp:319
:HandleLog(): findRealm: Found Realm for domain example.com
Dec 01 23:14:39 firepower SF-IMS[24106]: [24142] ADI:adi.ISEConnectionSub [DEBUG]
adi.cpp:319:HandleLog(): userName = 'Administrator' realmId = 2, ipAddress = 172.16.50.50
LDAP wird verwendet, um einen Benutzer und eine Gruppenmitgliedschaft zu finden:

Dec 01 23:14:39 firepower SF-IMS[24106]: [24142] ADI:adi.LdapRealm [INFO] adi.cpp:322: HandleLog(): search '(|(**sAMAccountName=Administrator**))' has the following DN: '**CN=Administrator,CN=Users,DC=example,DC=com**'. Dec 01 23:14:39 firepower SF-IMS[24106]: [24142] ADI:adi.LdapRealm [DEBUG] adi.cpp:319: HandleLog(): getUserIdentifier: searchfield sAMAccountName has display naming attr: Administrator.

### **ISE-Debugging**

Nach Aktivierung des TRACE-Level-Debug für die pxGrid-Komponente ist es möglich, jeden Vorgang zu überprüfen (aber ohne Payload/Daten wie auf FMC).

Beispiel für den Abruf von SGT-Tags:

```
2015-12-02 00:05:39,352 DEBUG [pool-1-thread-14][]
cisco.pxgrid.controller.query.CoreAuthorizationManager -::
:::- checking core authorization (topic=TrustSecMetaData, user=firesightisetest-
firepower.example.com
-0739edea820cc77e04cc7c44200f661e@xgrid.cisco.com, operation=subscribe)...
2015-12-02 00:05:39,358 TRACE [pool-1-thread-14][] cisco.pxgrid.controller.common.
LogAdvice -::::- args: [TrustSecMetaData, subscribe, firesightisetest-firepower.example.com-
0739edea820cc77e04cc7c44200f661e@xg
rid.cisco.com]
2015-12-02 00:05:39,359 DEBUG [pool-1-thread-14][] cisco.pxgrid.controller.persistence.
XgridDaoImp1 -::::- groups [Any, Session] found for client firesightisetest-firepower.
example.com-0739edea820cc77e04cc7c44200f661e@xgrid.cisco.com
2015-12-02 00:05:39,360 DEBUG [pool-1-thread-14][] cisco.pxgrid.controller.persistence.
XgridDaoImp1 -::::- permitted rule found for Session TrustSecMetaData subscribe.
total rules found 1
```

## Bug

CSCuv32295 - ISE kann Domäneninformationen in Benutzernamenfeldern senden

CSCus53796 - FQDN des Hosts kann für REST-Massenabfrage nicht abgerufen werden

CSCuv43145 - PXGRID & Identity Mapping Service Restart, Import/Löschen von Trust Store

## Referenzen

- Konfigurieren von Problembehebungsservices mit ISE- und FirePower-Integration
- Konfigurieren von pxGrid in einer verteilten ISE-Umgebung
- So stellen Sie Zertifikate mit Cisco pxGrid bereit: Konfigurieren der CA-signierten ISE pxGrid Node und des CA-signierten pxGrid Clients
- ISE Version 1.3 pxGrid-Integration mit IPS pxLog-Anwendung
- <u>Administratoranleitung für Cisco Identity Services Engine, Version 2.0</u>
- Cisco Identity Services Engine API Referenzhandbuch, Version 1.2 Einführung in External RESTful S...
- Cisco Identity Services Engine API-Referenzhandbuch, Version 1.2 Einführung in das Monitoring RES ...
- Administratoranleitung für Cisco Identity Services Engine, Version 1.3
- Technischer Support und Dokumentation Cisco Systems